# Platforma do programu Szkoła Demokracji

# Instrukcja dla uczestników krok po kroku

# Co znajduje się w instrukcji?

| • | Jak aktywować konto na platformie Szkoła Demokracji? Instrukcja krok |
|---|----------------------------------------------------------------------|
|   | po krokuStrona 2                                                     |

# Jak korzystać z platformy Szkoły Demokracji?

| • | Jak się zalogować?                                    | Strona 5  |
|---|-------------------------------------------------------|-----------|
| • | Jak dodać diagnozę i plan działania?                  | Strona 5  |
| • | Jak dodać relację?                                    | Strona 10 |
| • | Jak dodać zdjęcia do relacji?                         | Strona 12 |
| • | Oczekiwanie na sprawdzenie relacji i komentarz        | Strona 15 |
| • | Mail po sprawdzeniu relacji z informacją              | Strona 15 |
| • | Co jeśli relacja ma status "Do poprawki"?             | Strona 15 |
| • | Co jeśli relacja ma status "Niezaakceptowane"?        | Strona 16 |
| • | Wizytówka szkoły, wiadomości i komunikacja z mentorem | Strona 17 |
| • | Relacje ze szkół i Aleja Gwiazd "Szkoły Demokracji"   | Strona 19 |

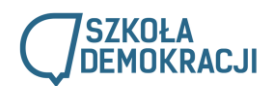

# Jak aktywować konto szkoły na platformie Szkoła Demokracji? Instrukcja krok po kroku.

## Krok 1.

Trzeba wejść na stronę swoją skrzynkę mailową (nauczyciela), podaną przy rejestracji do programu. Po prawej stronie kliknąć przycisk "Rejestracja". Otrzymałeś link aktywacyjny do konta Twojej szkoły (zespołu) na platformie Szkoła Demokracji.

| ≡ | M Gmail                 | Q | Przeszukaj pocztę    | •                                                                                                 | ?  | ***      |  |
|---|-------------------------|---|----------------------|---------------------------------------------------------------------------------------------------|----|----------|--|
| 4 | Utwórz                  |   | - C :                | 1-3 z 3 <                                                                                         | >  | <b>¢</b> |  |
| - | Odebrane 1              |   | Główne               | 👪 Społeczności 🕒 Oferty                                                                           |    |          |  |
| * | Oznaczone gwiazdką      |   | ☆ Szkoła Demokracji  | Administrator utworzył dla ciebie konto na stronie Szkoła Demokracji - Dzień dobry, Administrator | 17 | :39      |  |
| C | Odłożone                |   | 🔆 Google             | Zwiększ swoje bezpieczeństwo: porada Google na temat zabezpieczeń - Pozwól nam sprawdzać na       |    | l lis    |  |
| > | Wysłane<br>Wersie roboz |   | Zespół społeczności. | Dokończ konfigurowanie swojego nowego konta Google - Google Cześć Pan, witamy w Google. Na s      | 26 | paź      |  |
| ~ | Więcej                  |   |                      |                                                                                                   |    |          |  |
|   | Pan - +                 |   |                      |                                                                                                   |    |          |  |

### Krok 2.

Po otworzeniu maila pojawi się instrukcja do aktywacji konta i obsługi platformy. Kliknij w link, by aktywować konto i ustawić hasło.

| = M Gmail                                                           | Q Przeszukaj pocztę 🔹                                                                                                    | ***<br>***<br>*** |
|---------------------------------------------------------------------|----------------------------------------------------------------------------------------------------|-------------------|
| 🕂 Utwórz                                                            | ←     □     □     □     □     □     123 <                                                                                                    | ۵                 |
| Odebrane     Oznaczone gwiazdką     Odłożone                        | Administrator utworzył dla ciebie konto na stronie Szkoła Demokracji Odebrane × 🖶                                                                                                    | 12<br>:           |
| <ul> <li>Wysłane</li> <li>Wersje robocze</li> <li>Więcej</li> </ul> | Dzień dobry.<br>Administrator platformy Szkoła demokracji utworzył dla Waszego zespołu konto na stronie: Przykładowa Szkoła.<br>Możesz się zalogować, klikając poniższy odnośnik bądź kopiując go w pole adresu przeglądarki:                                                                                                    |                   |
| ₽an -> +                                                            | h <u>ttps://szkolademokracji2019.ceo.org.pl/logowanie/reset/978/15/3835977/jLrymNlcW1CdW2SefAejGbLav8HDLxoxkbwHp5iEXss</u><br>Odnośnik może zostać użyty tylko raz, a jego użycie umożliwi wpisanie własnego hasła.<br>Po ustawieniu swojego hasła będzle można załogować się do serwisu pod adresem <u>https://szkolademokracji2019.ceo.org.pl/logowanie</u> wykorzystując poniższe<br>dane: |                   |
| Brak czatów w ostatnim czasie<br>Rozpocznij nowy                    | nazwa konta: Przykładowa Szkoła<br>hasło: Ustawione hasło<br>Jest jedno konto na jeden zespół szkolny. Możesz się podzielić danymi dostępu do konta (mail lub nazwa oraz hasło) z zespołem projektowym.<br>Redakcja platformy Szkoła Demokracji.                                                                                                    |                   |

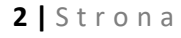

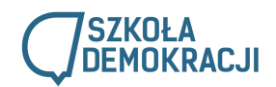

### Krok 3.

Po kliknięciu w pierwszy link z maila, zostaniesz przeniesiony do strony logowania na platformie Szkoła Demokracji, aby ustawić swoje hasło. Pamiętaj - jest to link jednorazowy, który służy ustawieniu hasła. Ustaw hasło i zaloguj się na platformę.

| O  | Pro                                                               | jekt Szkoła Demokracji – CEO–<br>realizowany przez: CENTRUM EDUKACJI<br>OBYWATELSKIEJ | AKADEMIA<br>ERONOMICZNO-HUMANISTYCZNA<br>W WASSZUME            |                   |   |
|----|-------------------------------------------------------------------|---------------------------------------------------------------------------------------|----------------------------------------------------------------|-------------------|---|
| 3  |                                                                   |                                                                                       | O PROGRAMIE SZKOŁY                                             | MATERIAŁY KONTAKT | / |
| 3  | 162                                                               |                                                                                       |                                                                |                   |   |
|    | CEO > Szkola Demokracji > Nowe hasło                              | NOW                                                                                   | /E HASŁO                                                       |                   |   |
|    | Hasło *                                                           | Siła hasła:                                                                           |                                                                |                   |   |
|    | Potwierdzenie hasła*                                              |                                                                                       |                                                                |                   |   |
| с. | By zmienić obecne hasło użytkownika                               | a, należy wprowadzić nowe hasło w obydwa                                              | i pola.                                                        |                   |   |
|    | To jest odnośnik jednorazowego<br>Należy kliknać ten przycisk aby | ) logowania dla użytkownika <i>Przykła</i><br>zalogować sie do serwisu i zmienić ha   | <i>dowa Szkoła</i> , który utraci ważność <i>16 L</i><br>asło. | istopada 2019     |   |
|    | Te dane logowania mogą być wy                                     | korzystane tylko jednokrotnie.                                                        |                                                                |                   |   |
|    | Zaloguj                                                           |                                                                                       |                                                                |                   |   |

**Brawo! Twoje konto zostało zarejestrowane i aktywowane!** Teraz możesz w pełni korzystać z platformy i zamieszczać wyzwania! Po ustawieniu hasła i kliknięciu przycisku "zaloguj", wyświetli Ci się następujący widok:

| Dodaj treść Pomoc Moje relacje Wiadomości                                                                                                    | Szukaj                              | 0/34                     | Witaj Przykładowa         | Szkoła Wyloguj   |
|----------------------------------------------------------------------------------------------------|-------------------------------------|--------------------------|---------------------------|------------------|
| CEO » Przykładowa Szkoła                                                                                                    |                                     |                          |                           |                  |
| Przykładowa Szkoła                                                                                                    | POKAŻ EDYTUJ PROFIL                 | EDYTUI KONTO             | HISTORIA PRZ              | EGLADARKA PLIKÓW |
|                                                                                                    |                                     |                          |                           |                  |
| Dziękujemy za ustawienie hasła, rejestracja zakończona pomyślnie.                                                                                                    |                                     |                          |                           |                  |
| Aktualne hasło                                                                                                    |                                     |                          |                           |                  |
| Wprowadź aktualne hasło aby zmienić Adres e-mail lub Hasło. Prześlij nowe hasło.                                                                                              |                                     |                          |                           |                  |
| Adres e-mail *                                                                                                    |                                     |                          |                           |                  |
| szkola.kosmiczna@gmail.com                                                                                                    |                                     |                          |                           |                  |
| Wprowadź prawidłowy adres e-mail, na który będą przesyłane wszystkie wiadomości e-mail od systemu. Adres nie ,<br>hasło lub też informacje o nowościach oraz inne komunikaty. | jest udostępniany publicznie i będ: | rie wykorzystywany jedyn | ie, jeśli będziesz chciał | otrzymać nowe    |
| Hasto Sita hasta:                                                                                                    |                                     |                          |                           |                  |
| Potwierdzenie hasła                                                                                                    |                                     |                          |                           |                  |
| By zmienić obecne hasło użytkownika, należy wprowadzić nowe hasło w obydwa pola.                                                                                              |                                     |                          |                           |                  |
| ▼ USTAWIENIA REGIONALNE                                                                                                    |                                     |                          |                           |                  |
| Strefa czasowa                                                                                                    |                                     |                          |                           |                  |
| Europe/Warsaw: piątek, Listopada 15, 2019 - 17:45 +0100                                                                                                    |                                     |                          |                           |                  |
| Należy wybrać czas lokalny i strefę czasową. Daty i czas na stronie będą wyświetlane według tych ustawień.                                                                    |                                     |                          |                           |                  |
| Zapisz                                                                                                    |                                     |                          |                           |                  |

Jesteś już zalogowany i tak wygląda Twoje konto. Jesteś w zakładce edytuj konto i tutaj możesz w przyszłości zmienić hasło, wpisując najpierw aktualne, a potem nowe dwa razy. Możesz tutaj również **wgrać obraz Waszej szkoły lub Waszego zespołu (poprzez okienko "Wyślij obrazek")**, do czego serdecznie zachęcamy (można to zrobić później)! Aby ostatecznie zatwierdzić wgrany obraz lub zmienić hasło, na dole strony musisz kliknąć "zapisz".

#### Za każdym następnym razem loguj się poprzez stronę:

#### https://szkolademokracji2019.ceo.org.pl/logowanie

używając swojego **maila/nazwy użytkownika i ustawionego hasła**. Jest jedno konto na szkołę, czyli cały zespół. Warto, by miały do niego dostęp wszystkie osoby lub chociaż te, które będą odpowiadały za dodawanie relacji i kontakt z mentorem.

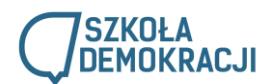

# Jak korzystać z platformy Szkoły Demokracji?

### 1. Jak się zalogować?

Na stronie głównej, kliknij "Logowanie", a następnie wpisz maila (koordynatora – podany przy rejestracji) lub nazwę użytkownika i hasło. Po zalogowaniu zobaczysz stronę (wizytówkę) swojej szkoły.

| SZKOŁA<br>DEMOKRACJI     o programie szkoły materiały kontakt       Tabela Wyzwań     Logowanie                                                                                                    |  |                                                                                                    | EKONOMICZRO-HUMANISTYCZNA<br>WWARSZAWIE                                 |                                                                                                    | Projekt Szkoła Demokracji – CEO<br>realizowany przez: CENTRUM EDUKA<br>OBYWATELSKIE                                                                                                    |                                                                                                    | 1 |
|----------------------------------------------------------------------------------------------------|--|----------------------------------------------------------------------------------------------------|-------------------------------------------------------------------------|----------------------------------------------------------------------------------------------------|----------------------------------------------------------------------------------------------------|----------------------------------------------------------------------------------------------------|---|
| Tabela Wyzwań                                                                                                    |  | MATERIAŁY KONTAKT                                                                                                    | DGRAMIE SZKOŁY                                                          | O PR                                                                                                 | ŁA<br>KRACJI                                                                                                    |                                                                                                    |   |
| AKTUALNOSCI                                                                                                    |  | ED NAMI 20 EDYCJA<br>ED NAMI 20 EDYCJA<br>EDNAMI 20 EDYCJA<br>ZeNTACJI<br>JEKTÓW                                                               | PRZE<br>OGÓ<br>PROJ<br>DZIEŻOWYCH<br>Serdeznie "                        | AKTUALNOS<br>CAL<br>zaliouskie do<br>isei w piątek<br>80-12:30 na<br>socku. Jest to                  | AK<br>JUŻ 17 MAJA WIRTUAI<br>DESTIWAL OKIOLICAI<br>Serdecznie zapraszamy grupy uczniow<br>ważęcia udziału w Wirtualnym Festłw<br>hastem OKlolica, który odbędzie się v<br>17 maja w godzinach 09:30-12:<br>platformie internetowej oraz na Facebooku | Tabela Wyzwań         Image: Construction of the second second s |   |
| niezwykła okazja do dobrej zabawy, integracji, Ogolnopolskiej Prezentacji Projektow<br>przybliżenia wiedzy o zróznoważonym Miłodzieżowych (OPPM). W tym roku świętujemy<br>mieszkalnictwie oraz nowego spojrzenia na swoje podwójnie, gdyż obchodzimy również 25-lecie<br>otoczenie! Co więcej - czekają na Was atrakcyjne powstania Fundacji Centrum Edukacji<br>nagrody! Obywatelskiej (CEO).<br>przeslądaj > |  | viej Prozentacji Projektow<br>ych (OPPM). W tym roku świętujemy<br>gdyż obchodzimy również 25-lecie<br>Fundacji Centrum Edukacji<br>iej (CEO). | Ogoinopolsk<br>Młodzieżowy<br>podwojnie, y<br>powstania<br>Obywatelskie | y, integracji,<br>znoważonym<br>nia na swoje<br>as atrakcyjne<br>przesłaci<br>przesłaci<br>przesłaci | niezwykła okazja do dobrej zabawy, ini<br>przybliżenia wiedzy o zróżnow<br>mieszkalnictwie oraz nowego spojrzenia n<br>otoczenie! Co więcej - czekają na Was atr<br>nagrody!                                                                         | n<br>przesladaj >                                                                                                    |   |

# 2. Jak dodać diagnozę i plan działania?

**Krok 1.** Czarny pasek na górze to panel użytkownika i jest dostępny po zalogowaniu. Aby dodać diagnozę i plan działania, kliknij w pole "Dodaj treść" i wybierz "Diagnoza i plan działania".

|                                                                                                    | POKAŻ EDYTUJ PROFI                                                                                                    | L EDYTUJ KONTO             | HISTORIA PRZEC              | GLĄDARKA P   |
|----------------------------------------------------------------------------------------------------|----------------------------------------------------------------------------------------------------|----------------------------|-----------------------------|--------------|
|                                                                                                    |                                                                                                    |                            |                             |              |
| <ul> <li>Dziękujemy za ustawie</li> </ul>                                                                                                    | e hasła, rejestracja zakończona pomyślnie.                                                                                                    |                            |                             |              |
| <ul> <li>Praca w tryble przerwy</li> </ul>                                                                                                    | cnnicznej.                                                                                                    |                            |                             |              |
| Aktualno hasło                                                                                                    |                                                                                                    |                            |                             |              |
| ARtualle llasio                                                                                                    |                                                                                                    |                            |                             |              |
| Wprowadź aktualne hasło aby zmier                                                                                                    | Adres e-mail lub Hasło. Prześlij nowe hasło.                                                                                                    |                            |                             |              |
|                                                                                                    |                                                                                                    |                            |                             |              |
| Adres e-mail *                                                                                                    |                                                                                                    |                            |                             |              |
| szkola.kosmiczna@gmail.com                                                                                                    |                                                                                                    |                            |                             |              |
| Wprowadź prawidłowy adres e-mail                                                                                                    | a który beda przesyłane wszystkie wiadomości e-mail od syste                                                                                                    | mu. Adres nie jest udostęp | niany publicznie i będzie v | vykorzystywa |
| jedvnje jećli bedziesz chciał otrzym                                                                                                    | nowe hasto lub też informacje o nowościach oraz inne komur                                                                                                    | ukaty                      |                             |              |
| jedynie, jeśli będziesz chciał otrzym                                                                                                    | nowe hasło lub też informacje o nowościach oraz inne komur                                                                                                    | ikaty.                     |                             |              |
| jedynie, jeśli będziesz chciał otrzym                                                                                                    | nowe hasło lub też informacje o nowościach oraz inne komur                                                                                                    | ikaty.                     |                             |              |
| jedynie, jeśli będziesz chciał otrzym<br>Hasło                                                                                                    | nowe hasło lub też informacje o nowościach oraz inne komur<br>Siła hasła:                                                                                                    | ikaty.                     |                             |              |
| jedynie, jeśli będziesz chciał otrzym<br>Hasło                                                                                                    | nowe hasło lub też informacje o nowościach oraz inne komur<br>Siła hasła:                                                                                                    | ikaty.                     |                             |              |
| jedynie, jeśli będziesz chciał otrzym<br>Hasło<br>Potwierdzenie hasła                                                                                                    | nowe hasto lub też informacje o nowościach oraz inne komur<br>Siła hasta:                                                                                                    | ikaty.                     |                             |              |
| jedynie, jeśli będziesz chciał otrzym<br>Hasło<br>Potwierdzenie hasła                                                                                                    | nowe hasto lub też informacje o nowościach oraz inne komur<br>Siła hasta:                                                                                                    | ikaty.                     |                             |              |
| jedynie, jeśli będziesz chciał otrzym<br>Hasło<br>Potwierdzenie hasła<br>By zmienić obecne hasło użytkowni                                                                                            | nowe hasło lub też informacje o nowościach oraz inne komur<br><u>Siła hasła:</u><br>należy wprowadzić nowe hasło w obydwa pola.                                                       | ikaty.                     |                             |              |
| jedynie, jeśli będziesz chciał otrzym<br>Hasło<br>Potwierdzenie hasła<br>By zmienić obecne hasło użytkowni                                                                                            | nowe hasło lub też informacje o nowościach oraz inne komur<br><u>Siła hasła:</u><br>należy wprowadzić nowe hasło w obydwa pola.                                                       | ikaty.                     |                             |              |
| jedynie, jeśli będziesz chciał otrzym<br>Hasło<br>Potwierdzenie hasła<br>By zmienić obecne hasło użytkownii<br>OBRAZ                                                                                  | nowe hasło lub też informacje o nowościach oraz inne komur<br><u>Siła hasła:</u><br>należy wprowadzić nowe hasło w obydwa pola.                                                       | ikaty.                     |                             |              |
| jedynie, jeśli będziesz chciał otrzym<br>Hasło<br>Potwierdzenie hasła<br>By zmienić obecne hasło użytkownii<br>OBRAZ<br>Dobrazek użytkownika Szkoł                                                    | nowe hasło lub też informacje o nowościach oraz inne komur<br><u>Siła hasła:</u><br>.należy wprowadzić nowe hasło w obydwa pola.<br>Kosmiczna im. Pana Twardowskiego na Księżycuuuuu  | ikaty.                     |                             |              |
| jedynie, jeśli będziesz chciał otrzym<br>Hasło<br>Potwierdzenie hasła<br>By zmienić obecne hasło użytkownii<br>OBRAZ<br>Dobrazek użytkownika Szkoł<br>Wyślij obrazek                                  | nowe hasło lub też informacje o nowościach oraz inne komur<br><u>Siła hasła:</u><br>. należy wprowadzić nowe hasło w obydwa pola.<br>Kosmiczna im. Pana Twardowskiego na Księżycuuuuu | ikaty.                     |                             |              |
| iedynie, jeśli będziesz chciał otrzym<br>Hasło<br>Potwierdzenie hasła<br>By zmienić obecne hasło użytkownii<br>OBRAZ<br>©Obrazek użytkownika Szkoł<br>Wyślij obrazek<br>Wybierz plik Nie wybrano plik | nowe hasło lub też informacje o nowościach oraz inne komur<br>Siła hasła:<br>. należy wprowadzić nowe hasło w obydwa pola.<br>Kosmiczna im. Pana Twardowskiego na Księżycuuuuu        | ikaty.                     |                             |              |

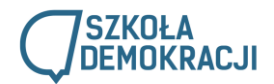

**Krok 2. TYTUŁ.** Teraz możesz uzupełnić Diagnozę i plan działania. Dodaj tytuł dla "Diagnozy i planu działania.

| O + Dodaj treć   Tride *    Tride *    Diagnoza  Ocena dzialania szkolnej demokracji  Tutaj wgrajcie plik, który opracowaliście na inauguracji podczas warsztatów z trenerami (plik otrzymaliście również w mail-u po inauguracji).  DODAJ ZDJĘCE Dodaj nowy plik Nie wybrano pliku (przeglądaj) Pliki muzą mieć mniej niż 64 MB. Dozwolone typy plików: png gif jpg jpeg.  DODAJ PLIKI Dodaj nowy plik Nie wybrano pliku (przeglądaj) Pliki muzą mieć mniej niż 64 MB. Dozwolone typy plików: png gif jpg jpeg.                                                                                                    | Dodaj treść Pomoc Moje relacje Wiadomości                                                                                                    |                                          | Szukaj                                       | 0 / 3 🍇 🛛 Witaj Przykładowa Szkoła |
|----------------------------------------------------------------------------------------------------|----------------------------------------------------------------------------------------------------|------------------------------------------|----------------------------------------------|------------------------------------|
| twórz Diagnoza i plan działania Title *  Diagnoza  Ocena działania szkolnej demokracji  Tutaj wgrajcie plik, który opracowaliście na inauguracji podczas warsztatów z trenerami (plik otrzymaliście również w mail-u po inauguracji).  DODAJ ZDJĘCIE Dodaj nowy plik Nie wybrano pliku (przegląda) Pliki muszą mieć mniej niż 64 MB. Dozwolone typy plików: png gif jpg jpeg.  DODAJ PLIKI Dodaj nowy plik Nie wybrano pliku (przegląda) Pliki muszą mieć mniej niż 64 MB. Dozwolone typy plików: png gif jpg jpeg.                                                                                                    | EO » Dodaj treść                                                                                                    |                                          |                                              |                                    |
| Title *         Diagnoza         Ocena działania szkolnej demokracji         Tutaj wgrajcie plik, który opracowaliście na inauguracji podczas warsztatów z trenerami (plik otrzymaliście również w mail-u po inauguracji).         DODAJ ZDJĘCE         Dodaj nowy plik         Nie wybrano pliku (przeglądaj)         Pliki muszą mieć mniej niż 64 MB.         Dozowolone typy plików: png gif jpg jpeg.         DODAJ PLIKI         Dodaj nowy plik         Nie wybrano pliku (przeglądaj)         Pliki muszą mieć mniej niż 64 MB.         Dozwolone typy plików: png gif jpg jpeg.                                                                                                    | wórz Diagnoza i plan działania                                                                                                    |                                          |                                              |                                    |
| Diagnoza         Ocena działania szkolnej demokracji         Tutaj wgrajcie plik, który opracowaliście na inauguracji podczas warsztatów z trenerami (plik otrzymaliście również w mail-u po inauguracji).         DODAJ ZDJĘCIE         Dodaj nowy plik         Nie wybrano pliku (przeglądaj)         Pliki muszą mieć mniej niż 64 MB.         Dozwołone typy plików: png gif jpg jpeg.         DODAJ PLIKI         Dodaj nowy plik         Nie wybrano pliku (przeglądaj)         Pliki muszą mieć mniej niż 64 MB.         Dozwołone typy plików: png gif jpg jpeg.                                                                                                    | Title *                                                                                                    |                                          |                                              |                                    |
| Diagnoza Ocena działania szkolnej demokracji Tutaj wgrajcie plik, który opracowaliście na inauguracji podczas warsztatów z trenerami (plik otrzymaliście również w mail-u po inauguracji). DODAJ ZDJĘCIE Dodaj nowy plik Nie wybrano pliku (przeglądaj) Pliki muszą mieć mniej niż 64 M8. Dozwolone typy plików: png gif jpg jpeg. DODAJ PLIKI Dodaj nowy plik Nie wybrano pliku (przeglądaj) Pliki muszą mieć mniej niż 64 M8. Dozwolone typy plików: png gif jpg jpeg.                                                                                                    |                                                                                                    |                                          |                                              |                                    |
| Dragitoza         Ocena działania szkolnej demokracji         Tutaj wgrajcie plik, który opracowaliście na inauguracji podczas warsztatów z trenerami (plik otrzymaliście również w mail-u po inauguracji).         DODAJ ZDJĘCIE         Dodaj nowy plik         Nie wybrano pliku (przeglądaj)         Pliki muszą mieć mniej niż 64 MB.         Dozwolone typy plików: png gif jpg jpg.         DODAJ PLIKI         Dodaj nowy plik         Nie wybrano pliku (przeglądaj)         Pliki muszą mieć mniej niż 64 MB.         Dozwolone typy plików: png gif jpg jpg.                                                                                                    | Diagnoza                                                                                                    |                                          |                                              |                                    |
| Ocena działania szkolnej demokracji         Tutaj wgrajcie plik, który opracowaliście na inauguracji podczas warsztatów z trenerami (plik otrzymaliście również w mail-u po inauguracji).         DODAJ ZDJĘCIE         Dodaj nowy plik         Nie wybrano pliku (przeglądaj)         Pliki muszą mieć mniej niż 64 MB.         Dozowolone typy plików: png gif jpg jpeg.         DODAJ PLIKI         Dodaj nowy plik         Nie wybrano pliku (przeglądaj)         Pliki muszą mieć mniej niż 64 MB.         Dozowolone typy plików: png gif jpg jpeg.                                                                                                    | Diagnoza                                                                                                    |                                          |                                              |                                    |
| Tutaj wgrajcie plik, który opracowaliście na inauguracji podczas warsztatów z trenerami (plik otrzymaliście również w mail-u po inauguracji).          DODAj ZDJĘCIE         Dodaj nowy plik         Nie wybrano pliku (przeglądaj)         Płiki muszą mieć mniej niż 64 MB.         Dozdaj nowy plik         Nie wybrano pliku (przeglądaj)         Płiki muszą mieć mniej niż 64 MB.         Dodaj nowy plik         Nie wybrano pliku (przeglądaj)         Płiki muszą mieć mniej niż 64 MB.         Dodaj nowy plik         Nie wybrano pliku (przeglądaj)         Płiki muszą mieć mniej niż 64 MB.         Dozawotowe typy plików z moje niż 64 MB.         Dozawotowe typick z miej niż 64 MB.         Prozwotowe typick z miej niż 64 MB.         Dozawotowe typick z miej niż 64 MB.         Prozwotowe typick z miej niż 64 MB.         Dozawotowe typick z miej niż 64 MB.         Dozawotowe typick z miej niż 64 MB. | Ocena działania szkolnej demo                                                                                                    | kracji                                   |                                              |                                    |
| DODAJ ZDJĘCIE         Dodaj nowy plik         Nie wybrano pliku (przeglądaj)         Pliki muszą mieć mniej niż 64 MB.         Dozwolone typy plików: png gif jpg jpeg.         DODAJ PLIKI         Dodaj nowy plik         Nie wybrano pliku (przeglądaj)         Pliki muszą mieć mniej niż 64 MB.         Dodaj nowy plik         Nie wybrano pliku (przeglądaj)         Pliki muszą mieć mniej niż 64 MB.         Dozwoto przevlowe tradł do docy.                                                                                                    | Tutai woraicie plik, który opracowaliście na ir                                                                                                    | auguracii podczas warsztatów z trenerami | (plik otrzymaliście również w mail-u po      | inauguracii)                       |
| Dodaj nowy plik         Nie wybrano pliku (przeglądaj)         Pliki muszą mieć mniej niż 64 MB.         Dozwołone typy plików: png gif jpg jpeg.         DODAJ PLIKI         Dodaj nowy plik         Nie wybrano pliku (przeglądaj)         Pliki muszą mieć mniej niż 64 MB.         Dozwołone two plików to udł do docz                                                                                                    | ·) · · j· · j · · · · · · · · · · · · / · - F · · · · · · · · · · ·                                                                                                    | auguracji pouceus maiseaton e denerani   | pint ouzymanscie rownież w man u pe          | mauguracji).                       |
| Nie wybrano pliku (przeglądaj)<br>Pliki muszą mieć mniej niż 64 MB.<br>Dozwolone typy plików: png gif jpg jpeg.<br>DODAJ PLIKI<br>Dodaj nowy plik<br>Nie wybrano pliku (przeglądaj)<br>Pliki muszą mieć mniej niż 64 MB.<br>Dozwolone two płikie wsz.                                                                                                    | DODAJ ZDJĘCIE                                                                                                    |                                          | upik ouzymansele rownież w man u pe          | , mauguracji).                     |
| Piki muszą mieć mniej niż 64 ME.<br>Dozwolone typy plików: png gif jpg jpeg.<br>DODAJ PLIKI<br>Dodaj nowy plik<br>Nie wybrano pliku (przeglądaj)<br>Piki muszą mieć mniej niż 64 ME.<br>Dozwolone two płików trz dof doc doc z                                                                                                    | DODAJ ZDJĘCIE<br>Dodaj nowy plik                                                                                                    | angung, poores nu scalon r achrinin      |                                              | nnaugurayı).                       |
| DODAJ PLIKI<br>Dodaj nowy plik<br>Nie wybrano pliku (przeglądaj)<br>Pliki muszą mieć mniej niż 64 M8.<br>Dozwolnow z pwy plików z tradi doc docz                                                                                                    | DODAJ ZDJĘCIE<br>Dodaj nowy plik<br>Nie wybrano pliku (przeglądaj)                                                                                                    |                                          | pank ouzynnanzek rownez w man 'a pe          | mauguracji).                       |
| DODAJ PLIKI<br>Dodaj nowy plik<br>Nie wybrano pliku (przeglądaj)<br>Pliki muszą mieć mniej niż 64 M8.<br>Drozwolace trwn plików trz dof doc docz                                                                                                    | DODAJ ZDJĘCIE<br>Dodaj nowy plik<br>Nie wybrano pliku (przeglądaj)<br>Pliki muszą mieć mniej niż 64 MB.<br>Dozwolone tryw plików: png gif jap jaeg.                                                                     |                                          | prin ouzymanisce rowinez w main u pe         | mauguracji).                       |
| Dodaj nowy plik<br>Nie wybrano pliku (przeglądaj)<br>Pliki muszą mieć mniej niz 64 MB.<br>Dozwolene trw plików trz dof doc docz                                                                                                    | DODAJ ZDJĘCIE<br>Dodaj nowy plik<br>Nie wybrano pliku (przeglądaj)<br>Pfiki muszą mieć mniej niż 64 MB.<br>Dozwolone typy plików: png gif jog jog.                                                                      |                                          | print out y main a pe                        | mauguracji).                       |
| Nie wybrano pliku (przeglądaj)<br>Pliki muszą mieć mniej niż 64 MB.<br>Dozwolene trwy ników z udf doc docz                                                                                                    | DODAJ ZDJĘCIE<br>Dodaj nowy plik<br>Nie wybrano pliku (przeglądaj)<br>Pliki muszą mieć mniej niż 64 MB.<br>Dozwolone typy plików: png gif jpg jpeg.                                                                     |                                          | print out frinken see forminet in maan in be | mauguracji).                       |
| Pliki muszą mieć mniej niż 64 MB.<br>Dozwolone two plików: tyt odł doc docy                                                                                                    | DODAJ ZDJĘCIE<br>Dodaj nowy plik<br>Nie wybrano pliku (przeglądaj)<br>Pliki muszą mieć mniej niż 64 MB.<br>Dozwolone typy plików: png gif jpg jpeg.<br>DODAJ PLIKI<br>Dodai nowy plik                                   |                                          |                                              | mauguracji).                       |
|                                                                                                    | DODAJ ZDJĘCIE<br>Dodaj nowy plik<br>Nie wybrano pliku (przeglądaj)<br>Pliki muszą mieć mniej niż 64 MB.<br>Dozwolone typy plików: png gif jpg jpeg.<br>DODAJ PLIKI<br>Dodaj nowy plik<br>Nie wybrano pliku (przeglądaj) |                                          |                                              | mauguracji).                       |

**Krok 3. DIAGNOZA – OCENIA DZIAŁANIA SZKOLNEJ DEMOKRACJI.** Poniżej podsumowania znajduje się pole do uzupełnienia diagnozy, czyli wstawienia uzupełnionego narzędzia do oceny działania szkolnej demokracji. Uczniowie i uczennice wypełniali je na warsztatach z trenerami drugiego dnia Inauguracji projektu w Warszawie. Otrzymaliście je również w mailu po Inauguracji. Wgrajcie tutaj **wypełnione** narzędzie do oceny działania szkolnej demokracji – analizę działania szkoły. Możecie wgrać plik w formie pdf/doc/docx/png/gif/jpg/jpeg, zatem może być do etytowany plik, skan lub zdjęcie. Jak wgrać plik znajdziecie na stronie 12 w tej Instrukcji. Uwaga! Zwracajcie uwagę na wielkość i format pliku.

| <b>^</b> | Dodaj treść                                                       | Pomoc                                                   | Moje relacje                                     | Relacje szkół | Wiadomości V                                                        | Wyloguj |
|----------|-------------------------------------------------------------------|---------------------------------------------------------|--------------------------------------------------|---------------|---------------------------------------------------------------------|---------|
|          | <b>D</b> •                                                        |                                                         | Szukaj                                           |               | 0 / 1 🐮 🦳 Witaj Szkoła Kosmiczna im. Pana Twardowskiego na Księżyc  | uuuuu   |
|          | Diagn                                                             | oza                                                     |                                                  |               |                                                                     |         |
|          | Ocena d                                                           | ziałan                                                  | iia szkoli                                       | nej demol     | kracji                                                              | humioż  |
|          | w mail-u po                                                       | inaugur                                                 | racji).                                          | mansele na II | ומטשטומקו אסטרצמז אמוזצנמנטא צ נוכווכומווו נאווג טנוצאוואלווצנופ וו | UNTILCE |
|          | DODAJ ZDJ<br>Dodaj now<br>Nie wybran<br>Pliki muszą<br>Dozwolone  | JĘCIA<br>y plik<br>no plikurų<br>mieć mni<br>typy plikė | Srzeglądaj)<br>iej niż 64 MB.<br>św: png gif jpg | ı jpeg.       |                                                                     |         |
|          | DODAJ PLII<br>Dodaj now<br>Nie wybran<br>Pliki muszą<br>Dozwolone | ki<br>y plik<br>no plika (p<br>mieomni<br>typy plika    | rzeglądaj)<br>iej niż 64 MB.<br>św. txt pdf doc  | : docx.       |                                                                     |         |

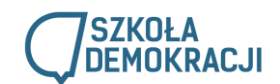

**Krok 4. POGŁĘBIONE BADANIA**. Jeśli pogłębiliście diagnozę o dodatkowe badania wśród uczniów i uczennic, również możecie je opisać poniżej i wgrać pliki związane z ich realizacją. Jest to pole nieobowiązkowe – dodatkowe.

| 1  | Dodaj treść Pomoc Moje relacje Wiadomości                                                                                                    | Szukaj               | 0 / 3 🏖 Witaj Przykładowa Szkoła Wyloguj |
|----|----------------------------------------------------------------------------------------------------|----------------------|------------------------------------------|
|    | Jeśli poglębiliście diagnozę o dodatkowe badania wśród uczniów i uczennic,                                                                                                    | opiszcie je poniżej. |                                          |
|    | Opis pogłębionego badania (pole nieobowiązkowe)                                                                                                    |                      |                                          |
|    | ଢ Żródło dokumentu 🐰 ြ 🛱 🛱 🛱 😻 🦻 🖘 🔍 🖏 🐺                                                                                                    |                      |                                          |
|    | Format → B I U S X <sub>2</sub> X <sup>3</sup> I <sub>X</sub> I = = + + + + + →                                                                                                    |                      |                                          |
| `` |                                                                                                    |                      |                                          |
|    |                                                                                                    |                      |                                          |
|    |                                                                                                    |                      |                                          |
|    |                                                                                                    |                      |                                          |
|    |                                                                                                    |                      |                                          |
|    |                                                                                                    |                      |                                          |
|    | Przełącz na prosty edytor                                                                                                    |                      | 4                                        |
|    | Format tekstu Filtered HTML *                                                                                                    |                      | Więcej informacji o formatach tekstu 🕜   |
|    | Adresy Internetowe są automatycznie zamieniane w odnośniki, które można kiliknąć.     Dozwolone znaczniki HTML: <a> <em> <strong> <cite> <blockquote> <code> <ul> <li><li><dl> <dl> <dt> <dd></dd></dt></dl></dl></li></li></ul></code></blockquote></cite></strong></em></a> |                      |                                          |
|    | Znaki końca linii i akapitu dodawane są automatycznie.                                                                                                    |                      |                                          |
|    | DODAJ ZDJĘCIE                                                                                                    |                      |                                          |
|    | Dodaj nowy plik                                                                                                    |                      |                                          |
|    | Nie wybrano pliku (przeglądaj)                                                                                                    |                      |                                          |
|    | Piki muszą mieć mniej niz 64 MS.<br>Dozwolone typy plików: png gif jpg jpeg.                                                                                                    |                      |                                          |
|    |                                                                                                    |                      |                                          |
|    | DODAJ PLIK                                                                                                    |                      |                                          |
|    | Dodaj nowy plik                                                                                                    |                      |                                          |
|    | Nie wybrano pliku (przeglądaj)                                                                                                    |                      |                                          |
|    | гикі muszą miec mniej niz 04 MB.<br>Dozwolone typy plików: txt pdf doc docx.                                                                                                    |                      |                                          |
|    |                                                                                                    |                      |                                          |

**Krok 5. WNIOSKI Z DIAGNOZY.** Na spotkaniu zespołu projektowego – Waszej grupy ze szkoły, zastanówcie się nad wnioskami z przeprowadzonej diagnozy. Tutaj możecie opisać wnioski, jakie wyciągnęliście.

|                                                                                     |                                                                          |                                                                                                    |                                                                  |                                                                                                    | 0/14                                                                                                    | witaj 34           |                     | Siniczna                                                                                                    |     |     | onshego na res  | ięzycuuuuu     |            |
|-------------------------------------------------------------------------------------|--------------------------------------------------------------------------|----------------------------------------------------------------------------------------------------|------------------------------------------------------------------|----------------------------------------------------------------------------------------------------|----------------------------------------------------------------------------------------------------|--------------------|---------------------|----------------------------------------------------------------------------------------------------|-----|-----|-----------------|----------------|------------|
| Wnio                                                                                | ski z                                                                    | z diagı                                                                                                    | ıozy                                                             | _                                                                                                    | _                                                                                                    | _                  | _                   | _                                                                                                    | _   | _   | Szukaj          |                |            |
|                                                                                     |                                                                          |                                                                                                    |                                                                  |                                                                                                    |                                                                                                    |                    |                     |                                                                                                    |     |     |                 |                |            |
| Napiszcie, d                                                                        | o jakich w                                                               | wniosków dos                                                                                                    | szliście. *                                                      |                                                                                                    |                                                                                                    |                    |                     |                                                                                                    |     |     |                 |                |            |
| Źródło d                                                                            | okumentu                                                                 | X 6 🛱                                                                                                    | 6                                                                | - (+ > C                                                                                                    | <b>t</b> a ≣                                                                                                    |                    |                     | • 🙂 🤉                                                                                                    | Ω 🔀 | -0  |                 |                |            |
| Format                                                                              | - B                                                                      | I <u>U</u> <del>S</del> ∣                                                                                                    | × <sub>a</sub> × <sup>a</sup> <u>I</u> ×                         | 3 <b>2 32</b> 48                                                                                                    |                                                                                                    | 2 2                | 1 B                 | )¶ ¶∢                                                                                                    | 8   | R 🗖 |                 |                |            |
|                                                                                     |                                                                          |                                                                                                    |                                                                  |                                                                                                    |                                                                                                    |                    |                     |                                                                                                    |     |     |                 |                |            |
| •                                                                                   |                                                                          |                                                                                                    |                                                                  |                                                                                                    |                                                                                                    |                    |                     |                                                                                                    |     |     |                 |                |            |
|                                                                                     |                                                                          |                                                                                                    |                                                                  |                                                                                                    |                                                                                                    |                    |                     |                                                                                                    |     |     |                 |                |            |
|                                                                                     |                                                                          |                                                                                                    |                                                                  |                                                                                                    |                                                                                                    |                    |                     |                                                                                                    |     |     |                 |                |            |
|                                                                                     |                                                                          |                                                                                                    |                                                                  |                                                                                                    |                                                                                                    |                    |                     |                                                                                                    |     |     |                 |                |            |
|                                                                                     |                                                                          |                                                                                                    |                                                                  |                                                                                                    |                                                                                                    |                    |                     |                                                                                                    |     |     |                 |                |            |
|                                                                                     |                                                                          |                                                                                                    |                                                                  |                                                                                                    |                                                                                                    |                    |                     |                                                                                                    |     |     |                 |                |            |
|                                                                                     |                                                                          |                                                                                                    |                                                                  |                                                                                                    |                                                                                                    |                    |                     |                                                                                                    |     |     |                 |                |            |
|                                                                                     |                                                                          |                                                                                                    |                                                                  |                                                                                                    |                                                                                                    |                    |                     |                                                                                                    |     |     |                 |                |            |
|                                                                                     |                                                                          |                                                                                                    |                                                                  |                                                                                                    |                                                                                                    |                    |                     |                                                                                                    |     |     |                 |                |            |
| Przełącz na p                                                                       | prosty edy                                                               | /tor                                                                                                    |                                                                  |                                                                                                    |                                                                                                    |                    |                     |                                                                                                    |     |     |                 |                |            |
| Przełącz na p                                                                       | prosty edy                                                               | /tor                                                                                                    |                                                                  |                                                                                                    |                                                                                                    | _                  | _                   |                                                                                                    |     |     | Wiecei informa  | cii o formatac | h tekstu ( |
| Przełącz na p<br>Format teks                                                        | prosty edy<br>tu Filtere                                                 | /tor<br>d HTML ▼                                                                                                    | - zamieniane w (                                                 | odnośniki które n                                                                                                    | nożna kliknać                                                                                                    |                    |                     |                                                                                                    | _   |     | Więcej informac | cji o formatac | h tekstu ( |
| Przełącz na p<br>Format teks<br>• Adresy int<br>• Dozwoloni                         | prosty edy<br>tu Filtere<br>ernetowe sa<br>e znaczniki                   | /tor<br>id HTML ▼<br>ą automatycznie<br>HTML: <a> <e< td=""><td>e zamieniane w o<br/>m&gt; <strong> &lt;</strong></td><td>odnośniki, które n<br/>cite&gt; <blockquot< td=""><td>10żna kliknąć.<br/>e&gt; <code> &lt;1</code></td><td>ul&gt; &lt;0l&gt; &lt;</td><td><li><dl></dl></li></td><td>- <dt> <d< td=""><td>d&gt;</td><td></td><td>Więcej informac</td><td>-ji o formatac</td><td>h tekstu (</td></d<></dt></td></blockquot<></td></e<></a> | e zamieniane w o<br>m> <strong> &lt;</strong>                    | odnośniki, które n<br>cite> <blockquot< td=""><td>10żna kliknąć.<br/>e&gt; <code> &lt;1</code></td><td>ul&gt; &lt;0l&gt; &lt;</td><td><li><dl></dl></li></td><td>- <dt> <d< td=""><td>d&gt;</td><td></td><td>Więcej informac</td><td>-ji o formatac</td><td>h tekstu (</td></d<></dt></td></blockquot<> | 10żna kliknąć.<br>e> <code> &lt;1</code>                                                                                                    | ul> <0l> <         | <li><dl></dl></li>  | - <dt> <d< td=""><td>d&gt;</td><td></td><td>Więcej informac</td><td>-ji o formatac</td><td>h tekstu (</td></d<></dt>  | d>  |     | Więcej informac | -ji o formatac | h tekstu ( |
| Przełącz na p<br>Format teks<br>• Adresy int<br>• Dozwolon<br>• Znaki końc          | prosty edy<br>tu Filtere<br>ernetowe sa<br>e znaczniki<br>ca linii i aka | rtor<br>vd HTML ▼<br>ą automatycznie<br>HTML: <a> <e<br>apitu dodawane</e<br></a>                                                                                                    | e zamieniane w (<br>m> <strong> &lt;<br/>są automatyczn</strong> | odnośniki, które n<br>cite> <blockquot<br>ie.</blockquot<br>                                                                                                    | nożna kliknąć.<br>e> <code> <r< td=""><td>ul&gt; <ol> &lt;</ol></td><td><li> <dl></dl></li></td><td>• <dt> <d< td=""><td>d&gt;</td><td></td><td>Więcej informac</td><td>cji o formatac</td><td>h tekstu (</td></d<></dt></td></r<></code>  | ul> <ol> &lt;</ol> | <li> <dl></dl></li> | • <dt> <d< td=""><td>d&gt;</td><td></td><td>Więcej informac</td><td>cji o formatac</td><td>h tekstu (</td></d<></dt>  | d>  |     | Więcej informac | cji o formatac | h tekstu ( |
| Przełącz na p<br>Format teks<br>• Adresy int<br>• Dozwolon<br>• Znaki końi          | tu Filtere<br>ernetowe sa<br>e znaczniki<br>ca linii i aka               | r <b>tor</b><br>d HTML ▼<br>ą automatycznie<br>HTML: <a> <er<br>apjitu dodawane</er<br></a>                                                                                                    | e zamieniane w<br>m> <strong> &lt;<br/>są automatyczn</strong>   | odnośniki, które n<br>cite> <blockquot<br>le.</blockquot<br>                                                                                                    | ιożna kliknąć.<br>e> <code> &lt;ι</code>                                                                                                    | ul> <ol> &lt;</ol> | <li> <dl></dl></li> | <dt> <dt></dt></dt>                                                                                                   | d>  |     | Więcej informac | -ji o formatac | h tekstu ( |
| Przełącz na p<br>Format teks<br>• Adresy int<br>• Dozwona<br>• Znaki koń            | tu Filtere<br>ernetowe sa<br>e znaczniki<br>ca linii i aka<br>dział      | rtor<br>d HTML ▼<br>ą automatycznie<br>HTML: <a> <e<br>apitu dodawane<br/><b>lania</b></e<br></a>                                                                                                    | e zamieniane w<br>m> <strong> &lt;<br/>są automatyczn</strong>   | odnośniki, które n<br>cite> ≺blockquot<br>ie.                                                                                                    | 10żna kliknąć.<br>e> <code> &lt;1</code>                                                                                                    | ul> <0l> <         | <li> <dl></dl></li> | <dt> <dt></dt></dt>                                                                                                   | ld> |     | Więcej informat | cji o formatac | h tekstu ( |
| Przełącz na p<br>Format teks<br>• Adresy int<br>• Ozwy int<br>• Znaki koń<br>Plan ( | tu Filtere<br>ernetowe sa<br>e znaczniki<br>a linii i aka<br>dział       | rtor<br>a automatycznie<br>HTML: <> <e<br>apitu dodawane<br/>lania</e<br>                                                                                                    | e zamieniane w (<br>m> <strong> &lt;<br/>są automatyczn</strong> | odnośniki, które n<br>cite> <blockquot<br>ie.</blockquot<br>                                                                                                    | iożna kliknąć.<br>e> <code> <i< td=""><td>ul&gt; <ol> &lt;</ol></td><td><li> <dl></dl></li></td><td>- <dt> <d< td=""><td>ld&gt;</td><td></td><td>Więcej informac</td><td>:ji o formatac</td><td>h tekstu (</td></d<></dt></td></i<></code> | ul> <ol> &lt;</ol> | <li> <dl></dl></li> | - <dt> <d< td=""><td>ld&gt;</td><td></td><td>Więcej informac</td><td>:ji o formatac</td><td>h tekstu (</td></d<></dt> | ld> |     | Więcej informac | :ji o formatac | h tekstu ( |

#### 

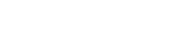

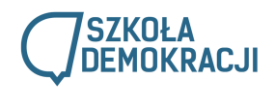

**Krok 6. PLAN DZIAŁANIA – WYBÓR WYZWAŃ.** Na podstawie wniosków z analizy, zastanówcie się, jakie wyzwania do realizacji wybieracie. Na platformie w każdym obszarze **wybierzcie wyzwanie z rozwijanej listy i krótko opiszcie**, **co** w każdym z nich planujecie zrobić, **jak** to przeprowadzić oraz **kiedy** chcecie to zrealizować.

Szukaj

## Plan działania

Na podstawie przeprowadzonej diagnozy (ocena działania szkolnej demokracji), wybraliśmy do realizacji następujące wyzwania.

🕈 Dodaj treść Pomoc Moje relacje Relacje szkół Wiadomości 🛛 0 / 1 🎥 Witaj Szkoła Kosmiczna im. Pana Twardowskiego na Księżycuuuuu Wyloguj

| vvvDierz wartoec                                                                                                    |                                                                                                    |
|----------------------------------------------------------------------------------------------------|----------------------------------------------------------------------------------------------------|
|                                                                                                    | •                                                                                                    |
| planuiecie zro                                                                                                    | hić jak to przeprowadzić oraz kiedy chrecje to zrealizować? *                                                                                                    |
|                                                                                                    |                                                                                                    |
|                                                                                                    |                                                                                                    |
| Format -                                                                                                    | B I U S x₂ x² I <sub>x</sub> I = := :≡ : 19 E = = ≡   •1 11 ∞ ∞ ∞ M                                                                                                    |
|                                                                                                    |                                                                                                    |
|                                                                                                    |                                                                                                    |
|                                                                                                    |                                                                                                    |
|                                                                                                    |                                                                                                    |
|                                                                                                    |                                                                                                    |
|                                                                                                    |                                                                                                    |
|                                                                                                    |                                                                                                    |
|                                                                                                    |                                                                                                    |
| zełacz na prosti                                                                                                    | edvtor                                                                                                    |
|                                                                                                    |                                                                                                    |
| ormat tekstu F                                                                                                    | itered HTML ▼                                                                                                    |
| Adresy interneto<br>Dozwolone znar                                                                                                    | we są automatycznie zamieniane w odnośniki, które można kliknąć.<br>zniki HTML: <a> <em> <strong> <cite> <blockquote> <code> <ul> <ol> <li> <dl> <dt> <dd></dd></dt></dl></li></ol></ul></code></blockquote></cite></strong></em></a>                                                                                                    |
| Znaki końca lini                                                                                                    | i akapitu dodawane są automatycznie.                                                                                                    |
|                                                                                                    |                                                                                                    |
| Nybierz wartość                                                                                                    | - ·                                                                                                    |
| Wybierz wartość                                                                                                    |                                                                                                    |
| Wybierz wartość<br>Dodaj treść Pomoc                                                                                                    | nine<br>-<br>Moje relacje Relacje szkół Wiadomości <u>Baleji</u> 0 / 1 <b>(k</b> ) Witaj <b>Szkoła Kosmiczna im. Pana Twardowskiego na Księżycuwuw</b> Wylogu                                                                                                    |
| Wybierz wartość<br><sup>Dodaj treść Pomoc</sup><br>Plan działa                                                                                                    | nine<br>-<br>Moje relacje zkół Wiadomości <u>Biologi</u> 0 / 1 % Witaj <b>Szkoła Kosmiczna im. Pana Twardowskiego na Księżycuwuw</b> Wyłog<br>Ania                                                                                                    |
| Wybierz wartość<br>Dodaj treść Pomoc<br>Plan działa                                                                                                    | -<br>-<br>Moje relacje zkół Wiadomości (Jakoń) 0 / 1 🐲 Witaj Szkoła Kosmiczna im. Pana Twardowskiego na Księżycuwuw Wyłog<br>DDIA                                                                                                    |
| Wybierz wartość<br>Pomoc<br>Plan działa<br>Ta podstawie p                                                                                                    | -<br>Moje relacje Relacje zkół Władomości (Rokaj O/1% Właj Szkoła Kosmiczna im. Pana Twardowskiego na Księżycuwuw Wylog<br>Ania<br>przeprowadzonej diagnozy (ocena działania szkolnej demokracji), wybraliśmy do realizacji następujące wyzwania.                                                                                                    |
| Wybierz wartość<br>Dodoj treće Pomoc<br>Plan działa<br>ja podstawie p<br>OBSZAR: WYBORY I K                                                                                                    | -<br>Moje relacje Relacje zkół Władomości (Rokaj O/1% Właj Szkoła Kosmiczna im. Pana Twardowskiego na Księżycunumu Wyleg<br>Ania<br>przeprowadzonej diagnozy (ocena działania szkolnej demokracji), wybraliśmy do realizacji następujące wyzwania.<br>WESTIE FORMALNE                                                                                                    |
| Wybierz wartość<br>Dodoj treść Pomoc<br>Plan działa<br>Ta podstawie p<br>OBSZAR: WYBORY I AK<br>Wybierz wartość                                                                                                    | Anne - Moje relacje Relacje szköł Władomości 0/1% Właj Szkoła Kosmiczna im. Pana Twardowskiego na Księżycunuw Wyłcy: Annia - Orzeprowadzonej diagnozy (ocena działania szkolnej demokracji), wybraliśmy do realizacji następujące wyzwania. WESTIE FORMALNE                                                                                                    |
| Wybierz wartość<br>Podaj traś Pomoc<br>Plan dział<br>Ta podstawie p<br>OBSZAR: WyBORY I K<br>Wybieramy wyzwania<br>- Wybierz wartość<br>- Wybierz wartość<br>- Wybierz wartość                                                                                                    | Moje relacje skół Władomości 0 / 1 Właj Szkoła Kosmiczna im. Pana Twardowskiego na Księżycuwuw Wyłogu<br>nia<br>przeprowadzonej diagnozy (ocena działania szkolnej demokracji), wybraliśmy do realizacji następujące wyzwania.<br>wESTIE FORMALNE<br>włody do władz SU zoodnie z zasadami i procedurani opisanymi w poradniku CEO. Wybory do władz SU. Poradnik dla ucznia.                                                                                                    |
| Wybierz wartość Pomoc Plan dział a podstawie p OBSZAR: WYBORI tk Vybierzamy wyzwalie - Wybierz wartość - Wybierz wartość - Wybierz wartość - Starsi uzirwiebi bł 3 Starsi uzirwiebi                                                                                                    | Moje relacje Relacje szkół Wradomości 0 / 1 Wraj Szkoła Kosmiczna im. Pana Twardowskiego na Księżycuwuw Wyłogu Ania przeprowadzonej diagnozy (ocena działania szkolnej demokracji), wybraliśmy do realizacji następujące wyzwania. WESTIE FORMALNE  // ///// ///////////////////////////                                                                                                    |
| Wybierz wartość<br>Dodaj treść Romoc<br>Plan dział:<br>a podstawie j<br>OBSZAR: WYBORY I K<br>Wybierzamy wyzwanie<br>- Wybierz wartość -<br>Wybierz wartość -<br>Wybierzy wartość -<br>Wybierzy wartość -<br>Starsti uczywie biu<br>4. Robiny przejąd do<br>5. Tworzym jestycięć<br>5. Tworzym jestycięć                                                                                                    | Moje relacje Relacje zkól Wradomości 0 / 1 Wraj Szkoła Kosmiczna im. Pana Twardowskiego na Księżycuuuu Wyłogu<br>Ania<br>Drzeprowadzonej diagnozy (ocena działania szkolnej demokracji), wybraliśmy do realizacji następujące wyzwania.<br>WESTIE FORMALNE<br>Prozedzy odowiad: SU zgodnie z zasadami i procedurami opisanymi w poradniku CEO. Wybory do władz SU. Poradnik dla ucznia.<br># wyborcza pomiędzy kandydatami u szkole.<br># wyborcza pomiędzy kandydatami u szkole.<br># wyborcza pomiędzy kandydatami u szkole.<br># wyborcza pomiędzy kandydatami u szkole.<br># wyborcza pomiędzy kandydatami u szkole.<br># wyborcza pomiędzy kandydatami u szkole.<br># wyborcza pomiędzy kandydatami u szkole.<br># wyborcza pomiędzy kandydatami u szkole.<br># wyborcza pomiędzy kandydatami u szkole.<br># wyborcza pomiędzy kandydatami u szkole.<br># wyborcza pomiędzy kandydatami u szkole.<br># wyborcza pomiędzy kandydatami u szkole.<br># wyborcza pomiędzy kandydatami zawiera zgodną z zasadami i procedurami demokratycznymi ordynację wyborczą.<br># procedny odowacze się do lamania praw ucznia z kontiem i procedny ma ucznia.<br># wyborczą na jedna namia praw ucznia z kontiem (w maczeli szkole mi w ucznia.<br># wyborczą w jedna mania praw ucznia z kontiem (w maczi szkole mediacje, procedura zgłoszania złamania praw ucznia.                                                                                                    |
| Wybierz wartość<br>Dodaj treść Pomoc<br>Plan dział:<br>Va podstawie j<br>OBSZAR: WYBORY I K<br>Wybierzamy wyzwanie<br>- Wybierz wartość-<br>Wybierz wartość-<br>1. Przeprowdzany w<br>2. Organizjemy dea<br>3. Stari uczniosie lub<br>4. Robiny przejąd d<br>5. Tworzymy instytucje                                                                                                    | Moje relacje zkól Wradomości  Moje relacje zkól Wradomości  Moje relacje zkol Wradomości  Moje relacje zkol Wradomości  Moje relacje zkol Wradomości  Moje relacje zkol Wradomości Wradowskiego na Księżych polski Wradowskiego na Księżych władz SU zpołnie z zasadami i procedurani opisacymi w porzadniku CEO. Wybory do władz SU. Poradnik dla ucznia.  Przedstawiciele władz SU zgodnie z zasadami i procedurani opisacych porzebi kłuanie jestwie i przecie k gło tamania praw ucznia jestwie i przecie k gło tamania praw ucznia, szkolne mediacje, procedura zgłoszenia złamania praw ucznia).  Moje relacje z zasadami i procedurani praw ucznia.  Moje relacje z zasadami i procedura zgłoszenia złamania praw ucznia.  Moje relacje z zasadami i procedura zgłoszenia złamania praw ucznia.  Moje relacje z zasadami i procedura zgłoszenia złamania praw ucznia.  Moje relacje z zasadami i procedura zgłoszenia złamania praw ucznia.  Moje relacje z zasadami i procedura zgłoszenia złamania praw ucznia.  Moje relacje z zasadami i procedura zgłoszenia złamania praw ucznia.  Moje relacje z zasadami i procedura zgłoszenia złamania praw ucznia.  Moje relacje z zasadami i procedura zgłoszenia złamania praw ucznia.  Moje relacje z zasadami i procedura zgłoszenia złamania praw ucznia.  Moje relacje z zasadami i procedura zgłoszenia złamania pra |
| Wybierz wartość<br>Sodaj treść Pomoc<br>Plan dział:<br>Ya podstawie j<br>OBSZAR: WYBORY I K<br>Wybierza wartość<br>Wybierz wartość<br>Wybierz wartość<br>Wybierz wartość<br>Y Organizujemy deba<br>Starsi uczniowie lub<br>1. Przejał do<br>1. Przejał do<br>1. Przeja do<br>1. Przeja do<br>1. Przeja do<br>1. Przeja do<br>1. Przeja do<br>1. Przeja do<br>1. Przeja do<br>1. Przeja do<br>1. Przeja do<br>1. Przeja do<br>1. Przeja do<br>1. Przeja do<br>1. Przeja do<br>1. Przeja do<br>1. Przeja do<br>1. Przeja do<br>1. Pr | Moje relacje zekol Wiadomości  Moje relacje zekol Wiadomości  Moje relacje zekol Wiadomości  Moje relacje zekol Wiadomości  Moje relacje zekol Wiadomości  Moje relacje zekol Wiadomości  Moje relacje zekol Kosmiczna im. Pana Twardowskiego na Księżycunuu Wyłcy  Moje relacje zekol Kosmiczna im. Pana Twardowskiego na Księżycunuu Wyłcy  Moje relacje zekol Kosmiczna im. Pana Twardowskiego na Księżycunuu Wyłcy  Moje relacje zekol Kosmiczna im. Pana Twardowskiego na Księżycunuu Wyłcy  Moje relacje zekol Kosmiczna im. Pana Twardowskiego na Księżycunuu Wyłcy  Moje relacje zekol Kosmiczna im. Pana Twardowskiego na Księżycunuu  Myłcy  Moje relacje zekol Kosmiczna im. Pana Twardowskiego na Księżycunuu  Myłcy  Moje relacje zekol Kosmiczna im. Pana Twardowskiego na Księżycunuu  Myłcy  Moje relacje zekol Kosmiczna im. Pana Twardowskiego na Księżycunuu  Myłcy  Moje relacje zekol Kosmiczna im. Pana Twardowskiego na Księżycunuu  Myłcy  Myłcz Su zgodnie z zasadani i procedurani opisanymi w poradniku CEO. Wybory do władz SU. Poradnik dla ucznia.  Moje redacju kandydłatani i kandydłatani w szłole.  Moje redacju kandydłatani i kandydłatani w szłole.  Moje redacje zasadani i procedurani opisanymi w poradniku CEO. Wybory do władz SU. Poradnik dla ucznia.  Moje redacju kandydłatani i kandydłatani w szłole.  Moje redacju zajecia na temat wybory da swolch módszych ksiegów  Myłczasowojer ogo na barsych ptyrzie i słatałaje jstucie (np. reecnik praw ucznia, szkolne mediacje, procedura zgłoszenia złamania praw ucznia).  Moje redacji zajecia zakoli zajecia zakoli procedura zgłoszenia złamania praw ucznia).  Moje redacji zajecia zakoli kandydłatani i zakole (np. reecnik praw ucznia, szkolne mediacje, procedura zgłoszenia złamania praw ucznia).  Moje redacji zajecia zakoli kandych staku i zakoli zajecia zakoje procedura zgłoszenia złamania praw ucznia).  Moje redacji zajecia zakoli kandych staku i zakoli zajecia zakoli zajecia zakoli procedura zgłoszenia złamania praw ucznia).  Moje redacji zajecia zakoli zajecia zakoli zajeci zajecia zakoli (n |
| Wybierz wartość<br>Dodaj treść Pamoc<br>Plan dział:<br>Ya podstawie j<br>OBSZAR: WYBORY I K<br>Wybierzamy wyzwanie<br>- Wybierz wartość -<br>Wybierz wartość -<br>1. Przeprowadzamy<br>- Wybierz wartość -<br>1. Przeprowadzamy<br>- Starist uczniwie lub<br>- Starist uczniwie lub<br>- Starist uczniwi                                                                                                 | Moje relacje zkól Wradomości  Moje relacje zkól Wradomości  Moje relacje zkole Kosmiczna im. Pana Twardowskiego na Księżycunum Wyłogu  Moje relacje zkole Kosmiczna im. Pana Twardowskiego na Księżycunum  Myłogu  Moje relacje zkole Kosmiczna im. Pana Twardowskiego na Księżycunum  Myłogu relacje zkole Kosmiczna im. Pana Twardowskiego na Księżycunum  Myłoczowskiem kodo kasowskiem y do na szycho którek i katkałe jstucie (np. rzecznik praw ucznia, szkolen mediacja, procedura zgłoszenia złamania praw ucznia).  Myło zko |
| Wybierz wartość Podaj treść Pamoc Plan dział: Ya podstawie j OBSZAR: wyBORY I K Wybierz wartość Wybierz wartość Uybierz wartość Prograzywarze wartość A Pcząst uczniwnie luż S trasi uczniwnie luż S trasi uczniwnie luż                                                                                                    | Mine Moje relacje zkól Wradomości (Wradomości (Wradomości (Wradowskiego na Księżycunum Wrden<br>Moje relacje zkól Wradomości (Wradowskiego na Księżycunum Wrden<br>Drzeprowadzonej diagnozy (ocena działania szkolnej demokracji), wybraliśmy do realizacji następujące wyzwania.<br>WESTE FORMALNE<br>Moje relacje z zasadami i procedurani opisanymi w poradniku CEO. Wybory do władz SU. Poradnik dla ucznia.<br>wyborzą pomiędzy kandydatami i kandydatami w szkole.<br>przedstwielie władz SU organizują zajęcia na temat wyborky dla swoleh miodszych kolegów<br>tychczasoweje regulaminu SU, dostowujemy go do naszych potrzeł i skłudnej systucie. Regulamin zawiera zgodną z zasadami i procedurami demokratycznymi ordynację wyborczą.<br>i procedury odnoszące się do Jamania praw ucznia oraz konfliktów w naszej szkole (np. rzecznik praw ucznia, szkolne mediacje, procedura zgłoszenia złamania praw ucznia).                                                                                                    |
| Wybierz wartość Plan dział: A podstawie j OBSZAR: WYBORY I K Wybierz wartość U Przeprowadzany U Wybierz wartość U Przeprowadzany U Arbeimy przejad d S Tarorzymy instytucje U Wybierz wartość U Przepid d S Tororzymy instytucje U Wybierz wartość U Przepid d S Tororzymy instytucje U Wybierz wartość U Przepid d S Tororzymy instytucje U Wybierz wartość U Przepid d S Tororzymy instytucje U Wybierz wartość U Przepid d S Tororzymy instytucje U Wybierz wartość U Przepid d S Tororzymy instytucje U Wybierz wartość U Przepid d S Tororzymy instytucje U Wybierz wartość U Przepid d S Tororzymy instytucje U Wybierz wartość U Wybierz wartość U Przepid d S Tororzymy instytucje U Wybierz wartość U Wybierz wartość U Wybierz w                                                                                                    | Mine  Mige relacje zkól Wradomości  Mige relacje zkól Wradomości Wradomości Wykowa w zkole relacje relacje z zasadami i procedurani opisanymi w poradniku CEO. Wybory do władz SU Poradnik dla ucznia.  Mige relacje z zasadami i procedurani opisanymi w poradniku CEO. Wybory do władz SU Poradnik dla ucznia.  Mige relacje z zasadami i procedurani opisanymi w poradniku CEO. Wybory do władz SU Poradnik dla ucznia.  Mige relacje z zasadami i procedurani opisanymi w poradniku CEO. Wybory do władz SU Poradnik dla ucznia.  Mige relacje z zasadami i procedurani opisanymi w poradniku CEO. Wybory do władz SU Poradnik dla ucznia.  Mige relacje z zasadami i procedurani opisanymi w poradniku CEO. Wybory do władz SU Poradnik dla ucznia.  Mige relacje z zasadami i procedurani opisanymi w poradniku CEO. Wybory do władz SU Poradnik dla ucznia.  Mige relacje z zasadami i procedurani opisanymi w poradniku CEO.  Mige relacje z zasadami i procedurani demokratycznymi ordynacje wyborczą.  Mige relacje z zasadami i procedurani demokratycznymi ordynacje wyborczą.  Mige relacje z zasadami i procedura zgłoszenia złamania praw ucznia i za kole (np. rzecznik praw ucznia, szkolen mediacje, procedura zgłoszenia złamania praw ucznia).  Mige relacje z zasadami i procedurani praw ucznia i za kole (np. rzecznik praw ucznia, szkolen mediacje, procedura zgłoszenia złamania praw ucznia).  Mige relacje z zasadami i praw ucznia i za kole (np. rzecznik praw ucznia, szkolen mediacje, procedura zgłoszenia złamania praw ucznia).  Mige relacje z zasadami i praw ucznia za konik kole (np.  |
| Wybierz wartość<br>Plan dział:<br>a podstawie j<br>OBSZAR: WYBORY I R<br>Wybierz wartość<br>- Wybierz wartość<br>- Wybie                                                       | Mine Mine Mine Mine Mine Mine Mine Mine                                                                                                    |
| Wybierz wartość Podoj treść Pomoc Plan dział: a podstawie j OBSZAR: WYBORY I Ri Wybierz wartość Wybierz wartość Wybierz wartość Wybierz wartość Sinau czystowiała do 5. Tworzymy instrucje                                                                                                    | Mine  Mige relacje zkól Wadomodo  Milia  Przeprowadzonej diagnozy (ocena działania szkolnej demokracji), wybraliśmy do realizacji następujące wyzwania.  WESTE FORMALNE  Minis  Przedstwiej z zasadami i procedurani opisanymi w poradniku CEO. Wybory do władz SU. Poradnik dla ucznia.  Wyborzą do władz SU zgodnie z zasadami i procedurani opisanymi w szłołe.  Przedstwiejskandydatami kłandydatami w szłołe.  Przedstwiejskandydatami kłandydatami kłandydatami w szłołe.  Przedstwiejskandydatami kłandydatami kłandydatami w szłołe.  Przedstwiejskandydatami kłandydatami kłandydatami kłandydatami wyborzecza.  Przedstwiejskandydatami kłandydatami kłandydatami w szłołe.  Przedstwiejskandydatami kłandydatami w szłołe.  Przedstwiejskandydatami kłandydatami kłandydatami kłandydatami kłandydatami w szłołe.  Przedstwiejskandydatami kłandydatami kłandydatami kłandydatami kłandydatami kłandydatami kłandydatami w szłołe.  Przedstwiejskandydatami kłandy |
| Wybierz wartość Podaj treść Pomoc Plan dział a podstawie j OBSZAR: WYBORY I Ki Wybierz wartość Wybierz wartość Wybierz wartość I Przeprowatowie W C organizaciowie luk A Robiny przejąd do 5. Tworzym instytucji                                                                                                    | Anne                                                                                                    |
| Wybierz wartość Podaj treść Pomoc Plan dział; a podstawie j O652AR: WYBORY I Ki Wybierz wartość Wybierz wartość Wybierz wartość Staria uczychowie ku Przepaziowie ku Przepazio                                                                                                    | Anie                                                                                                    |
| Wybierz wartość Plan dział a podstawie j doszak wyborz wartość body treść Romoc Plan dział a podstawie j OBSZAR: WYBORY I KI Wybierz wartość Wybierz wartość Vybierz wartość Vybierz wartość Starsi ucznie kie dosza wartość Vybierz wartość Vybierz wartość V                                                                                                    | Anie                                                                                                    |
| Wybierz wartość Plan dział a podstawie j Odszawiewie wartość Plan dział a podstawie j Odszak Wybierze wartość Wybierze wartość Wybierze wartość Vybierze wartość Vybierze wartość Strawierze wartość Vybierze wartość Vybierze wart                                                                                                    |                                                                                                    |

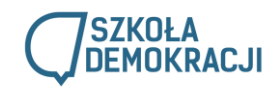

#### Krok 7. Na końcu ZAPISZCIE! I gotowe! 😊

| Dodaj treść Pomoc Moje relacje R                                                                                                    | telacje szkół Wiadomości                                                                                                    | Szukaj                                                                            | 0 / 1 🎥 Witaj Szkoła Kosmiczna im. Pana Twardowskiego na Księżycuuuuu | Wyloguj    |
|----------------------------------------------------------------------------------------------------|----------------------------------------------------------------------------------------------------|-----------------------------------------------------------------------------------|-----------------------------------------------------------------------|------------|
| Format - B I U S                                                                                                    | x <sub>e</sub> x <sup>e</sup> <u>I</u> x <u>↓</u> <b>↓ ↓ ↓ ↓ ↓ ↓ ↓ ↓ ↓ ↓</b>                                                                                                    |                                                                                   |                                                                       |            |
|                                                                                                    |                                                                                                    |                                                                                   |                                                                       |            |
|                                                                                                    |                                                                                                    |                                                                                   |                                                                       |            |
|                                                                                                    |                                                                                                    |                                                                                   |                                                                       |            |
|                                                                                                    |                                                                                                    |                                                                                   |                                                                       |            |
|                                                                                                    |                                                                                                    |                                                                                   |                                                                       |            |
|                                                                                                    |                                                                                                    |                                                                                   |                                                                       |            |
| Przełącz na prosty edytor                                                                                                    |                                                                                                    |                                                                                   |                                                                       |            |
| Format tekstu Filtered HTML V                                                                                                    |                                                                                                    |                                                                                   |                                                                       | Więcej inf |
| <ul> <li>Adresy internetowe są automatycznie</li> <li>Dozwolone znaczniki HTML: <a> <er< li=""> <li>Znaki końca linii i akapitu dodawane :</li> </er<></a></li></ul> | zamieniane w odnośniki, które można klikna<br>m> <strong> <cite> <blockquote> <code><br/>są automatycznie.</code></blockquote></cite></strong>                                                                                                    | ąć.<br><ul> <ol> <li> <dl> <dd> <dd> <dd> &lt;</dd></dd></dd></dl></li></ol></ul> |                                                                       |            |
| I <b>nformacje o wersji</b><br>Nowa wersja                                                                                                    | Informacja o nowej wersji                                                                                                    |                                                                                   |                                                                       |            |
| <b>Autor i data</b><br>Przez Szkoła Kosmiczna im. Pana<br>Twardowskiego na Księżycuuuuu                                                                              |                                                                                                    |                                                                                   |                                                                       |            |
| <b>Opcje publikacji</b><br>Opublikowane, Promowany na stronie<br>głównej                                                                                             | Opis zmian dokonanych we wpisie.                                                                                                    | Pomocny dla innych redaktorów serwisu.                                            |                                                                       | 11         |
|                                                                                                    | Revision creation and moderati                                                                                                    | on options                                                                        |                                                                       |            |
|                                                                                                    | Oreate new revision, no moderate     Oreate new revision, no moderate     Ore | tion                                                                              |                                                                       |            |
|                                                                                                    | Create new revision and modera                                                                                                    | ite                                                                               |                                                                       |            |
|                                                                                                    | Moderation means that the new rev                                                                                                    | vision is not publicly visible until approved by sor                              | neone with the appropriate permissions.                               |            |
|                                                                                                    |                                                                                                    |                                                                                   |                                                                       |            |
| Zapisz Podgląd                                                                                                    |                                                                                                    |                                                                                   |                                                                       |            |
|                                                                                                    |                                                                                                    |                                                                                   |                                                                       |            |

**Po dodaniu diagnozy i planu działania**, będą one **widoczne w zakładce "Moje relacje".** Mentor będzie mógł odnieść się i przekazać Wam swoje uwagi – **co poprawić za pomocą komentarzy pod diagnozą lub poprzez maila**. Gdybyście chcieli poprawić swoją relację, należy kliknąć edytuj, po prawej stronie. Mentor może również zaakceptować Waszą diagnozę od razu i tym dać "zielone światło" do działania.

| ★ CEO Zav    | Dodaj trešć Pomo Moje relacje Wiadomości<br>wartość |                                 |        | Szuk      | aj d               | ) / 1 🤽 Witaj Przykładowa Sz | koła Wyloguj |
|--------------|-----------------------------------------------------|---------------------------------|--------|-----------|--------------------|------------------------------|--------------|
| [            | TYTUŁ                                               | ТҮР                             | STATUS | KOMENTARZ | DODANE             | UAKTUALNIONE                 |              |
|              | Nasza diagnoza i plan – wiemy, co dalej!            | Diagnoza i plan działania       |        |           | 15/11/2019 - 18:00 | 15/11/2019 - 18:00           | edytuj       |
| $\checkmark$ | 1. Wybory – Przykładowa Szkoła                      | 1. Wybory                       |        |           | 15/11/2019 - 17:39 | 15/11/2019 - 17:39           | edytuj       |
|              | 2. Komunikacja i media – Przykładowa Szkoła         | 2. Komunikacja i media          |        |           | 15/11/2019 - 17:39 | 15/11/2019 - 17:39           | edytuj       |
|              | 3. Działania uczniów – Przykładowa Szkoła           | 3. Działania uczniów i uczennic |        |           | 15/11/2019 - 17:39 | 15/11/2019 - 17:39           | edytuj       |
|              | 4. Podejmowanie decyzji – Przykładowa Szkoła        | 4. Podejmowanie decyzji         |        |           | 15/11/2019 - 17:39 | 15/11/2019 - 17:39           | edytuj       |
|              | 5. Uczenie się i nauczanie – Przykładowa Szkoła     | 5. Uczenie się i nauczanie      |        |           | 15/11/2019 - 17:39 | 15/11/2019 - 17:39           | edytuj       |

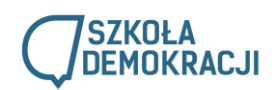

# 3. Jak dodać relację

W lewym górnym rogu kliknij w zakładkę "Moje relacje".

| n Dodaj treść Pomoc Mo | nje relacje Wiadomości                         |         |                                         | 0/1       | 🌯 Witaj Przykładowa Szkoła | Wyloguj |  |
|------------------------|------------------------------------------------|---------|-----------------------------------------|-----------|----------------------------|---------|--|
| Mr.                    | realizowany przez: CENTRUM EDUK<br>ODWWATELSKE |         | ERONADIZZIO-HUMANISTYCZNA<br>WWARSZAWIE | AAA       | 6                          |         |  |
|                        | SZKOŁA<br>DEMOKRACJI                           | O PRC   | GRAMIE SZKOŁY                           | MATERIAŁY | KONTAKT                    |         |  |
| YO                     |                                                |         |                                         |           |                            |         |  |
|                        | Tabela Wyzwań                                  |         |                                         |           |                            |         |  |
|                        | AK                                             | TUALNOŚ | CI                                      |           |                            |         |  |

#### Następnie pokaże ci się taki widok:

| ٨   | Dodaj treść Pomoc Moje relacje Wiadomości       |                                 |        | Szuk      | aj                 | 0 / 1 🤽 Witaj Przykładowa Szk | soła Wyloguj |
|-----|-------------------------------------------------|---------------------------------|--------|-----------|--------------------|-------------------------------|--------------|
| CEO |                                                 |                                 |        |           |                    |                               |              |
| Zar | vartość                                         |                                 |        |           |                    |                               |              |
| [   | TYTUŁ                                           | ТҮР                             | STATUS | KOMENTARZ | DODANE             |                               |              |
|     | Nasza diagnoza i plan – wiemy, co dalej!        | Diagnoza i plan działania       |        |           | 15/11/2019 - 18:00 | 15/11/2019 - 18:00            | edytuj       |
|     | 1. Wybory – Przykładowa Szkoła                  | 1. Wybory                       |        |           | 15/11/2019 - 17:39 | 15/11/2019 - 17:39            | edytuj       |
|     | 2. Komunikacja i media – Przykładowa Szkoła     | 2. Komunikacja i media          |        |           | 15/11/2019 - 17:39 | 15/11/2019 - 17:39            | edytuj       |
|     | 3. Działania uczniów – Przykładowa Szkoła       | 3. Działania uczniów i uczennic |        |           | 15/11/2019 - 17:39 | 15/11/2019 - 1                | edytuj       |
|     | 4. Podejmowanie decyzji – Przykładowa Szkoła    | 4. Podejmowanie decyzji         |        |           | 15/11/2019 - 17:39 | 15/11/2                       | edytuj       |
|     | 5. Uczenie się i nauczanie – Przykładowa Szkoła | 5. Uczenie się i nauczanie      |        |           | 15/11/2019 - 17:39 | 9 - 17:39                     | edytuj       |

Są to poszczególne obszary, w ramach których możesz dodawać wyzwania z Twojej szkoły.

Aby dodać relację, kliknij edytuj przy wybranym obszarze, w którym chcesz dodać wyzwanie. Następnie wypełnij formularz relacji.

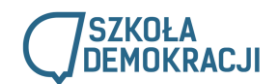

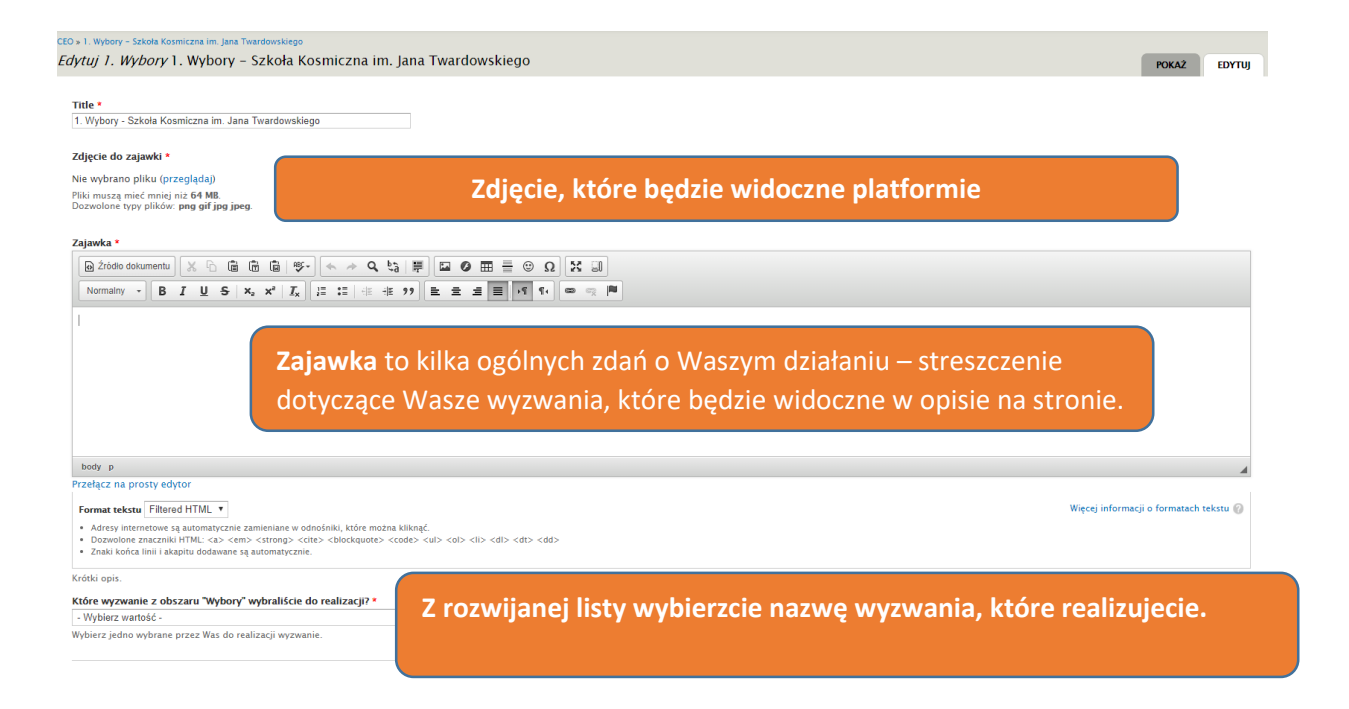

Następnie odpowiedzcie na zadane pytania i wgrajcie zdjęcia/pliki dokumentujące Wasze wyzwanie. **Pamiętajcie!** Skorzystajcie z pytań i wskazówek – w poradniku określiliśmy do każdego wyzwania pytania, na jakie musicie odpowiedzieć. Wszystko to zawarte jest w **Przewodniku po programie.** 

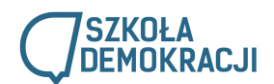

# 4. Jak dodać zdjęcia/pliki do relacji?

Kliknij przeglądaj.

| body p                                                                                                    |
|----------------------------------------------------------------------------------------------------|
| Przełącz na prosty edytor                                                                                                    |
|                                                                                                    |
| Format tekstu Filtered HTML V                                                                                                    |
| Adresy internetowe są automatycznie zamieniane w odnośniki, które można kliknąć.     Dozwalane zposzniki HTML: czo. como crtegoro celego chłoskowstał cogład culo celegori, cita celegori, cita cele |
| Znaki końca linii i akapitu dodawane są automatycznie.                                                                                                    |
| ZDJĘCIA DOKUMENTUJĄCE REALIZACJĘ WYZWANIA                                                                                                    |
| Dodaj nowy plik                                                                                                    |
| Nie wybrano pliku (przeglądaj)                                                                                                    |
| Pliki muszą mieć mniej niż <b>64 MB</b> .<br>Dozwolone typy plików: <b>png gif jpg jpeg</b> .                                                                                                    |
| INNE PLIKI ZWIĄZANE Z REALIZACJĄ WYZWANIA                                                                                                    |
| Dodaj nowy plik                                                                                                    |
| Nie wybrano pliku (przeglądaj)                                                                                                    |
| Pliki muszą mieć mniej niż <b>64 MB</b> .<br>Dozwolone typy plików: <b>pdf doc docx xls xlsx</b> .                                                                                                    |
|                                                                                                    |
| LINKI ZWIĄZANE Z REALIZACJĄ WYZWANIA                                                                                                    |
| ф                                                                                                    |
| Dodaj kolejne                                                                                                    |

Pojawi się okienko...

| https://szkolademokracji2018.ceo.org.pl/file/imce/node/wyzwanie_1/field_zdjecia_z_relacji?app=Zdjęcia%20doku |             |                                |   |  |  |  |  |  |  |  |
|----------------------------------------------------------------------------------------------------|-------------|--------------------------------|---|--|--|--|--|--|--|--|
| 🚖 Wyślij plik 🏢 Miniaturki 🖌                                                                                 | Wstaw plik  |                                | 0 |  |  |  |  |  |  |  |
| 🔷 Nawigacja                                                                                                  | Nazwa pliku | Wielkość SzerokośWysokość Data | + |  |  |  |  |  |  |  |
| 🖃 🛅 < główny>                                                                                                | 4<br>,,     |                                | - |  |  |  |  |  |  |  |
| user_files                                                                                                   | 4           | •                              |   |  |  |  |  |  |  |  |
|                                                                                                    |             |                                |   |  |  |  |  |  |  |  |
|                                                                                                    |             |                                |   |  |  |  |  |  |  |  |
|                                                                                                    |             |                                |   |  |  |  |  |  |  |  |
| 1 3                                                                                                    | 1           |                                |   |  |  |  |  |  |  |  |

...gdzie należy wybrać "Wyślij plik".

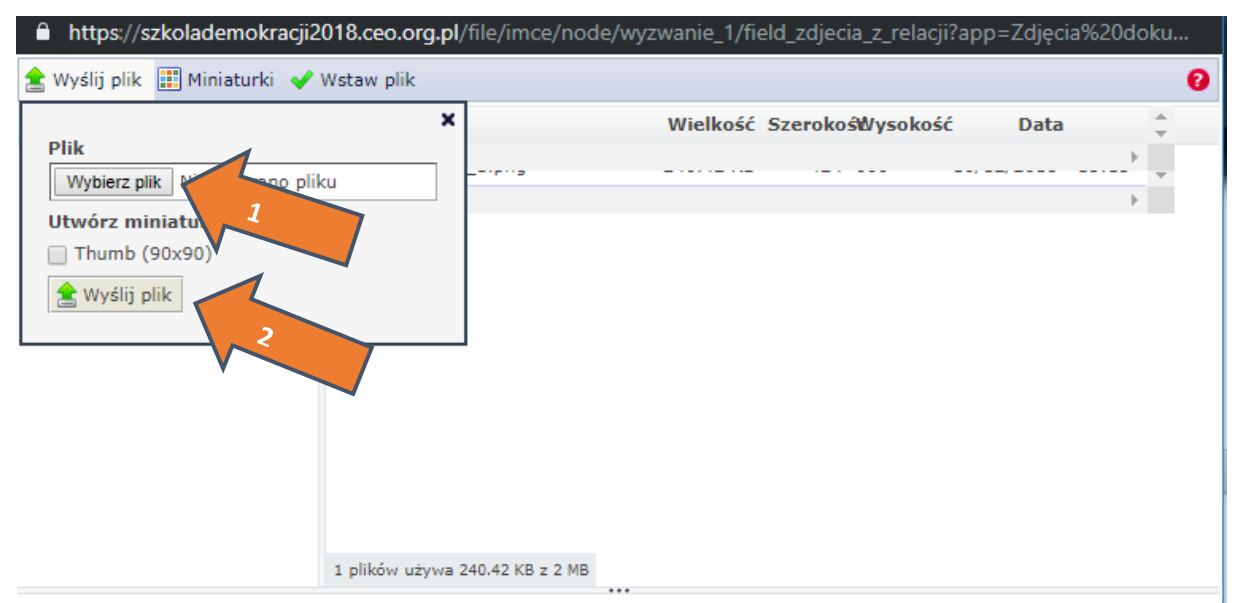

Następnie po kliknięciu "wybierz plik", odnajdź plik na swoim komputerze i wybierz go. Następnie kliknij "wyślij plik" na dole (w mniejszym okienku, nr 2). Plik pojawi się na dole (jak w obrazku poniżej). Aby go ostatecznie dodać, trzeba w niego **kliknąć**.

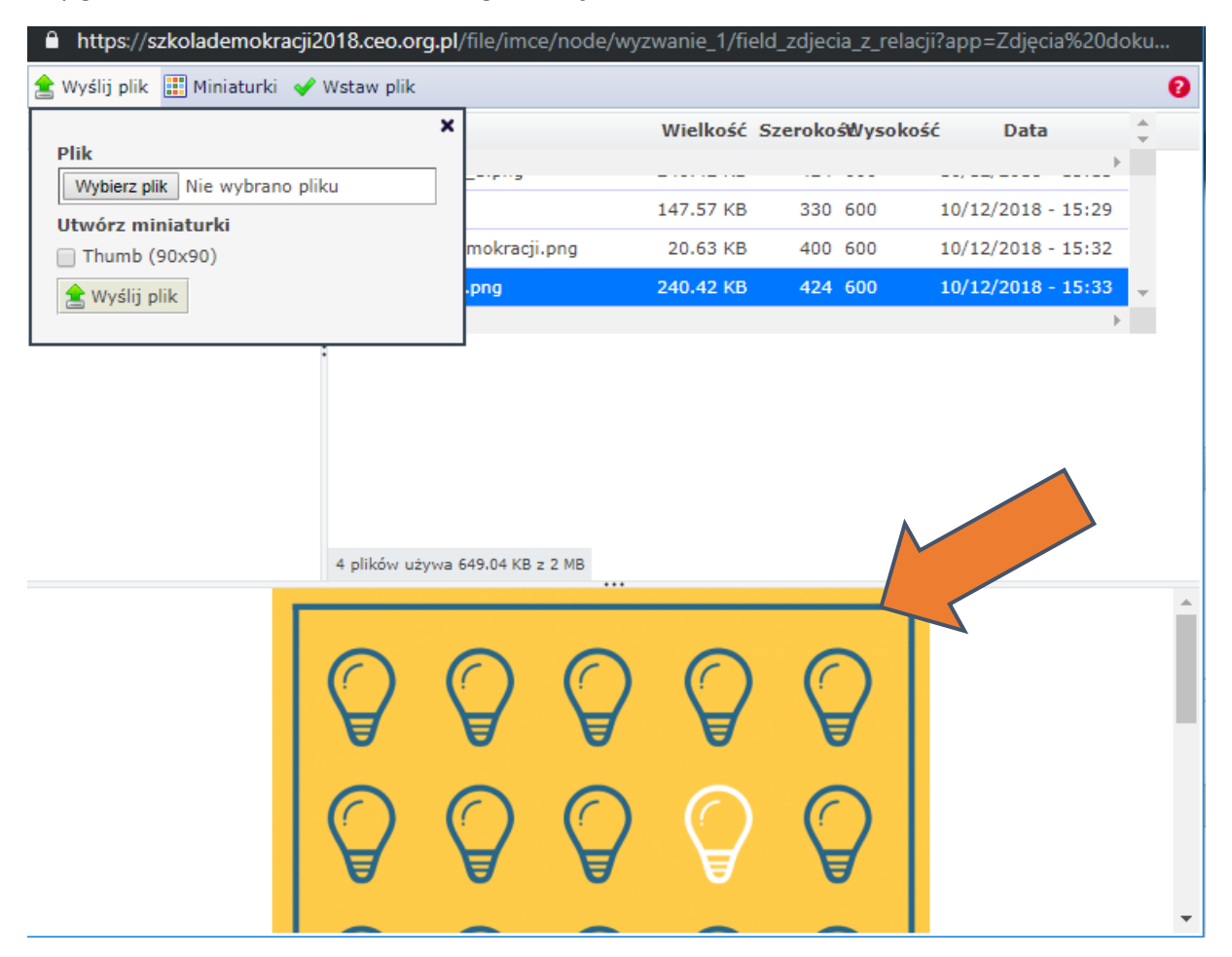

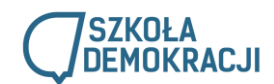

Jeśli wgraliśmy plik poprawnie, będzie się wyświetlał w relacji w następujący sposób:

| INFO                         | RMACJE O PLIKU                                                                                                    | .IZACJĘ WYZ                | WANIA                        |                                       |                         |                    |
|------------------------------|----------------------------------------------------------------------------------------------------|----------------------------|------------------------------|---------------------------------------|-------------------------|--------------------|
| ÷                            | Image: Signal state of the state of the | dobre_p                    | raktyki_1.png (              | 240.42 KB)                            |                         |                    |
| Dodaj                        | j nowy plik                                                                                                    |                            |                              |                                       |                         |                    |
| Nie wy<br>Pliki m<br>Dozwo   | ybrano pliku (przeglądaj)<br>nuszą mieć mniej niż <b>64 MB</b> .<br>olone typy plików: <b>png gif jp</b>                                                                                                    | a jpeg                     |                              |                                       |                         |                    |
| <mark>/AGA!</mark><br>powiec | Jeśli masz trudność w do<br>dnia wielkość pliku i format,                                                                                                    | daniu pliku,<br>wskazane w | sprawdź, czy<br>obrazku powy | <b>plik spełnia</b><br>żej). Podobnie | <b>podane</b><br>dodaje | wymaga<br>się inne |

Do swojej relacji możecie dodawać zdjęcia, pliki (dokumenty), na przykład regulamin szkoły, ankietę, a także jest pole w którym możecie dodać link (np. do strony szkoły).

Po wypełnieniu wszystkich pól w formularzu, uzupełnieniu relacji, kliknij "Zapisz". Brawo! Dodałeś relację!

| Vipis 1. Wybory – Szkoła Kosmiczna im. Pana Twardowskiego (1. Wybory) został zaktualizowany. |                                 |                 |           |                    |                    |        |  |  |  |
|----------------------------------------------------------------------------------------------|---------------------------------|-----------------|-----------|--------------------|--------------------|--------|--|--|--|
| TYTUL                                                                                        | ТҮР                             | STATUS          | KOMENTARZ | DODANE             |                    |        |  |  |  |
| 1. Wybory – Szkoła Kosmiczna im. Pana Twardowskiego                                          | 1. Wybory                       | Oczeku <u>.</u> | je        | 05/11/2018 - 11:58 | 05/11/2018 - 15:58 | edytuj |  |  |  |
| 2. Komunikacja i media – Szkoła Kosmiczna im. Pana Twardowskiego                             | 2. Komunikacja i media          |                 |           | 05/11/2018 - 11:58 | 05/11/2018 - 11:58 | edytuj |  |  |  |
| 3. Działania uczniów – Szkoła Kosmiczna im. Pana Twardowskiego                               | 3. Działania uczniów i uczennic |                 |           | - 11:58            | 05/11/2018 - 11:58 | edytuj |  |  |  |
| 4. Podejmowanie decyzji - Szkoła Kosmiczna im. Pana Twardowskiego                            | 4. Podejmowanie decyzji         |                 |           | 05/11/2018 - 11:58 | 05/11/2018 - 11:58 | edytuj |  |  |  |
| 5. Uczenie się i nauczanie – Szkoła Kosmiczna im. Pana Twardowskiego                         | 5. Uczenie się i nauczanie      |                 |           | 05/11/2018 - 11:58 | 05/11/2018 - 11:58 | edytuj |  |  |  |

Teraz możesz monitorować jej status i czekać na odpowiedź od nas.

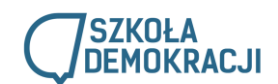

WAŻNE! To nie koniec! Teraz o statusach.

#### 5. OCZEKIWANIE NA SPRAWDZENIE I KOMENTARZ

Następnie jest czas dla nas, abyśmy mogli przeczytać relację i sprawdzić ją. Możliwe są trzy rodzaje naszej odpowiedzi:

- Zaakceptowane – brawo! Wyzwanie zostało zaakceptowane! Możecie podjąć kolejny krok do tytułu
 Szkoły Demokracji. Przeczytajcie komentarz, by dowiedzieć się, co nam się szczególnie spodobało w
 Waszej relacji.

- Do poprawki – oznacza to, że czegoś nam brakuje w Waszej relacji i musicie ją uzupełnić, coś może być dla nas niejasne, brakuje linku lub dokumentu albo napisaliście za mało, czy nie ma w niej istotnych części. <u>Przeczytajcie komentarz</u>, aby się dowiedzieć, co nam się spodobało, a co wymaga poprawy z Waszej strony i uzupełnijcie relację o te elementy, a następnie dajcie nam znać, że poprawiliście.

Niezaakceptowane – oznacza to, że niestety nie możemy zaakceptować Waszego działania jako realizacji wyzwania, gdyż odbiega od założeń obszaru, nie zostały spełnione wymagania stawiane w wyzwaniu i rozminęliście się kompletnie z istotnymi założeniami wyzwania i nie jest to kwestia uzupełnienia, a nieprawidłowo wykonanego działania, w którym zabrakło ważnej części lub coś przebiegło niepoprawnie. Wówczas niestety musicie wybrać inne wyzwanie z obszaru lub zostać przy tym samym, ale zrealizować je od początku.

### 6. Mail po sprawdzeniu relacji z informacją

Gdy sprawdzimy już Waszą relację, dostaniecie informację na maila o nazwie "Szkoła Demokracji – zmiana statusu wyzwania" i zmieni się status przy Waszej relacji.

| TYTUL                                                                | ТҮР                             | STATUS        | KOMENTARZ | DODANE             |                    |
|----------------------------------------------------------------------|---------------------------------|---------------|-----------|--------------------|--------------------|
| 1. Wybory – Szkoła Kosmiczna im. Pana Twardowskiego                  | 1. Wybory                       | Zaakceptowane |           | 05/11/2018 - 11:58 | 05/11/2018 - 17:09 |
| 2. Komunikacja i media – Szkoła Kosmiczna im. Pana Twardowskiego     | 2. Komunikacja i media          |               |           | 11/2018 - 11:58    | 05/11/2018 - 11:58 |
| 3. Działania uczniów – Szkoła Kosmiczna im. Pana Twardowskiego       | 3. Działania uczniów i uczennic |               |           | 1/2018 - 11:58     | 05/11/2018 - 11:58 |
| 4. Podejmowanie decyzji - Szkoła Kosmiczna im. Pana Twardowskiego    | 4. Podejmowanie decyzji         |               |           | 05/11/2018 - 11:58 | 05/11/2018 - 11:58 |
| 5. Uczenie się i nauczanie – Szkoła Kosmiczna im. Pana Twardowskiego | 5. Uczenie się i nauczanie      |               |           | 05/11/2018 - 11:58 | 05/11/2018 - 11:58 |

# 7. Co jeśli relacja ma status "Do poprawki"?

Jeśli Wasza relacja ma status "Do poprawki" (obrazek poniżej)...

| TYTUL                                                                | ТҮР                             | STATUS        | KOMENTARZ    | DODANE             |                    |        |
|----------------------------------------------------------------------|---------------------------------|---------------|--------------|--------------------|--------------------|--------|
| 2. Komunikacja i media - Szkoła Kosmiczna im. Pana Twardowskiego     | 2. Komunikacja i media          | Do poprawki   | $\checkmark$ | 05/11/2018 - 11:58 | 05/11/2018 - 17:17 | edytuj |
| 1. Wybory – Szkoła Kosmiczna im. Pana Twardowskiego                  | 1. Wybory                       | Zaunceptowane |              | 05/11/2018 - 11:58 | 05/11/2018 - 17:09 |        |
| 3. Działania uczniów – Szkoła Kosmiczna im. Pana Twardowskiego       | 3. Działania uczniów i uczennic |               |              | 2018 - 11:58       | 05/11/2018 - 11:58 | edytuj |
| 4. Podejmowanie decyzji - Szkoła Kosmiczna im. Pana Twardowskiego    | 4. Podejmowanie decyzji         |               |              | 05/11/2018 - 11:58 | 05/11/2018 - 11:58 | edytuj |
| 5. Uczenie się i nauczanie – Szkoła Kosmiczna im. Pana Twardowskiego | 5. Uczenie się i nauczanie      |               |              | 05/11/2018 - 11:58 | 05/11/2018 - 11:58 | edytuj |

...przeczytajcie **komentarz do relacji**, gdzie będzie napisane, co wymaga poprawy lub uzupełnienia w Waszej relacji, a następnie **poprawcie relację** za pomocą przycisku "edytuj" (jak przy dodawaniu relacji). Po zapisaniu poprawek na dole strony, **status Waszej relacji zmieni się na "Poprawione".** Wówczas oczekujcie na ponowne sprawdzenie przez nas Waszej relacji po uzupełnieniu/poprawkach.

| 📎 Wpis 2. Komunikacja i media - Szkoła Kosmiczna im. Pana Twardowskiego (2. Komunikacja i media) został zaktualizowany. |                                 |   |               |           |                    |                    |        |  |  |
|----------------------------------------------------------------------------------------------------|---------------------------------|---|---------------|-----------|--------------------|--------------------|--------|--|--|
| TYTUŁ                                                                                                    | ТҮР                             | 1 | STATUS        | KOMENTARZ | DODANE             |                    |        |  |  |
| 2. Komunikacja i media - Szkoła Kosmiczna im. Pana Twardowskiego                                                        | 2. Komunikacja i media          |   | Poprawione    |           | 05/11/2018 - 11:58 | 05/11/2018 - 17:24 | edytuj |  |  |
| 1. Wybory - Szkoła Kosmiczna im. Pana Twardowskiego                                                                     | 1. Wybory                       |   | Zaakceptowane |           | 05/11/2018 - 11:58 | 05/11/2018 - 17:09 |        |  |  |
| 3. Działania uczniów – Szkoła Kosmiczna im. Pana Twardowskiego                                                          | 3. Działania uczniów i uczennic |   |               | V         | 2018 - 11:58       | 05/11/2018 - 11:58 | edytuj |  |  |
| 4. Podejmowanie decyzji – Szkoła Kosmiczna im. Pana Twardowskiego                                                       | 4. Podejmowanie decyzji         |   |               |           | 05/11/2018 - 11:58 | 05/11/2018 - 11:58 | edytuj |  |  |
| 5. Uczenie się i nauczanie – Szkoła Kosmiczna im. Pana Twardowskiego                                                    | 5. Uczenie się i nauczanie      |   |               |           | 05/11/2018 - 11:58 | 05/11/2018 - 11:58 | edytuj |  |  |

**Jeśli wszystko będzie dobrze**, wówczas po sprawdzeniu **zostanie ono zaakceptowane**. Przyjdzie do Was wiadomość na maila o zmianie statusu wyzwania oraz zmieni się status obok wyzwania. Przeczytajcie komentarz i realizujcie następne wyzwanie! <sup>(1)</sup>

9. Co jeśli relacja ma status "Niezaakceptowane"?

Jeśli Wasza relacja zyska status "Niezaakceptowane", wówczas automatycznie utworzy się nowy formularz dla nowej relacji w tym obszarze.

| TYTUŁ                                                                 | ТҮР                             | STATUS           | KOMENTARZ | DODANE             |                    |        |
|-----------------------------------------------------------------------|---------------------------------|------------------|-----------|--------------------|--------------------|--------|
| 3. Działania uczniów – Szkoła Kosmiczna im. Pana Twardowskiego        | 3. Działania uczniów i uczennic | Niezaakceptowane |           | 05/11/2018 - 11:58 | 05/11/2018 - 17:33 |        |
| 3. Działania uczniów – Szkoła Kosmiczna im. Pana Twaro wskiego (nowy) | 3. Działania uczniów i uczennic |                  |           | 018 - 17:33        | 05/11/2018 - 17:33 | edytuj |
| 2. Komunikacja i media - Szkoła Kosmiczna im. Pana Twardowskiego      | 2. Komunikacja i media          | Zaakceptowane    |           | 05/11, 8 - 11:58   | 05/11/2018 - 17:29 |        |
| 1. Wybory – Szkoła Kosmiczna im. Pana Twardowskiego                   |                                 | Zaakceptowane    |           | 05/11/2018 - 11:58 | 05/11/2018 - 17:09 |        |
| 4. Podejmowanie decyzji – Szkoła Kosmiczna im. Pana Twardowskiego     | 4. Podejmowanie decyzji         |                  |           | 05/11/2018 - 11:58 | 05/11/2018 - 11:58 | edytuj |
| 5. Uczenie się i nauczanie – Szkoła Kosmiczna im. Pana Twardowskiego  | 5. Uczenie się i nauczanie      |                  |           | 05/11/2018 - 11:58 | 05/11/2018 - 11:58 | edytuj |

**Niezaakceptowane** – oznacza to, że niestety nie możemy zaakceptować Waszego działania jako realizacji wyzwania, gdyż **odbiega od założeń obszaru**, nie zostały spełnione wymagania stawiane w wyzwaniu i rozminęliście się kompletnie z istotnymi założeniami wyzwania i nie jest to kwestia uzupełnienia, a nieprawidłowo wykonanego działania, w którym zabrakło ważnej części lub coś przebiegło niepoprawnie. Wówczas niestety musicie wybrać inne wyzwanie z obszaru lub zostać przy tym samym, ale zrealizować je od początku.

Dlatego wybierzcie nowe działanie z tego obszaru lub zrealizujcie takie samo od początku, jednak unikając błędów.

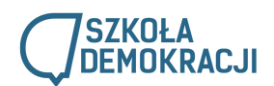

### 10. Wizytówka szkoły, wiadomości i komunikacja z mentorem

Poniżej wizytówka Waszej szkoły – tam znajdują się podstawowe informacje o Was i Waszym mentorze (jest link do jego profilu).

| 1                                     | Projekt Szkoła Demokracji<br>realizowany przez: |                              | CADEMIA<br>IOMICZNO-HUMANISTYCZNA<br>ISSCAWE | (4)          |   |
|---------------------------------------|-------------------------------------------------|------------------------------|----------------------------------------------|--------------|---|
| N                                     | SZKOŁA                                          |                              |                                              |              |   |
|                                       | <b>DEMOKRACJI</b>                               | O PROGRAM                    | 11E SZKOŁY MATERIA                           | ŁY │ KONTAKT |   |
| S                                     | 6.5                                             |                              |                                              |              | - |
| CEO >                                 | Szkoła Demokracji > Przykładowa Szkoła          |                              |                                              |              |   |
| A                                     | PR                                              | RZYKŁADOWA SZKO              | )ŁA                                          |              |   |
|                                       | Pokaż Edytuj profil Edytuj konto                | Historia Przeglądarka plików | 7                                            |              |   |
| Szk                                   | oła                                             |                              |                                              |              |   |
| SZKO<br>Przyl<br>Szko<br>00-0<br>Szko | DŁA<br>kładowa Szkoła<br>Ina 1<br>O0<br>Ina     |                              |                                              |              |   |
| KOO<br>Przyl<br>Nauc                  | RDYNATOR ZESPOŁU<br>kładowy<br>zyciel           |                              |                                              |              |   |
| LICZ<br>1                             | BA UCZESTNIKÓW                                  |                              |                                              |              |   |
| UCZ<br>Przył<br>Ucze                  | ESTNICY<br>Kladowy<br>ń                         |                              |                                              |              |   |
| MEN<br>Ursz                           | ITOR:<br>ula Borkowska                          |                              |                                              |              |   |

Na platformie jest również możliwość wymiany wiadomości z mentorem i możecie się z nim komunikować w taki sposób. Zachęcamy do testowania tej formy kontaktu, chociaż jest ona dość prosta. Jeśli to narzędzie nie spełni Waszych potrzeb i oczekiwań, to nadal ważne są komentarze (informacje zwrotne) od mentorów pod relacjami oraz zachęcamy do komunikacji mailowej z mentorem i takiej formy konsultacji.

| Dodaj treść Pomo | oc Moje relacj Wiadomości                                                              | 0/1                                               | L 🎥 Witaj Przykładowa Szkoła Wyloguj 💽 |
|------------------|----------------------------------------------------------------------------------------|---------------------------------------------------|----------------------------------------|
|                  | Projekt Szkoła Demokracji – CEO-<br>realizowany przez: CENTRUM EDUKACJI<br>OWWATEJSKIE | AKADEMIA<br>EKONANCZYN III.MANETYCZNA<br>WWARZAWI | 6                                      |
| 4                | SZKOŁA<br>DEMOKRACJI                                                                   | o programie   szkoły   materiały                  | KONTAKT                                |
| 90               | 200                                                                                    |                                                   |                                        |
|                  | CEO > Szkoła Demokracji > Wiadomości                                                   |                                                   |                                        |
|                  | WIA                                                                                    | DOMOŚCI                                           |                                        |
|                  | Odebrane Wysłane wiadomości Wszystkie wiad                                             | tomości • Napisz nową wiadomość                   |                                        |
|                  | <u>Tytuł</u> Uczestnicy Wiadomości <u>Ostatnia aktualizacja</u> –                      |                                                   |                                        |
|                  | Brak wiadomości.                                                                       |                                                   | -                                      |

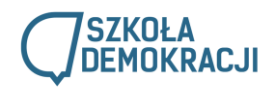

Po wybraniu "Napisz nową wiadomość" pojawia się okienko do pisania wiadomości. W polu to trzeba wpisać imię i nazwisko mentora (dużymi literami i z polskimi znakami). Następnie tytuł i treść oraz można dołączyć pliki. Również mentor może do nas napisać wiadomość i znajdziemy ją w tej zakładce.

| NAPISZ NOWĄ WIADOMOŚĆ                                                                                                    |
|----------------------------------------------------------------------------------------------------|
| Odebrane Wysłane wiadomości Wszystkie wiadomości                                                                                                    |
| Do*                                                                                                    |
| Imię i nazwisko mentora                                                                                                    |
| <ul> <li>Wpisz odbiorców oddzielonych od siebie przecinkami.</li> <li>Wpisz nazwę użytkownika, do którego chcesz napisać.</li> </ul>                                                                               |
| Tytuł                                                                                                    |
| Wiadomość                                                                                                    |
| $\square$ Źródio dokumentu 🐰 $\square$ 📋 $\square$ $\square$ $\blacksquare$ $\blacksquare$ $\blacksquare$ $\blacksquare$ $\blacksquare$ $\blacksquare$ $\blacksquare$ $\blacksquare$ $\blacksquare$ $\blacksquare$ |
| Format → B I U S X <sub>2</sub> X <sup>2</sup> I = := := := ::: ?? = = = : \f f = ::: @ @ @                                                                                                    |
|                                                                                                    |
| Przełącz na prosty edytor                                                                                                    |
| Załączniki                                                                                                    |
| Dodaj nowy plik<br>Nie wybrano pliku ( <u>przeglądaj</u> )<br>Pliki muszą mieć mniej niż 64 MB.<br>Dozwolone typy plików: <b>txt pdf doc docx</b> .                                                                |
|                                                                                                    |

Wyślij wiadomość Anuluj

Jest to dodatkowa propozycja drogi komunikacji i jeśli jest wygodniej, można to robić drogą mailową.

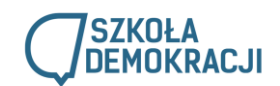

# 11. Relacje ze szkół i Aleja Gwiazd "Szkoły Demokracji"

Wszystkie Wasze relacje po zaakceptowaniu trafiają na stronę główną do rubryki "Relacje ze szkół", gdzie możecie je oglądać. Tutaj także możecie podglądać, co się dzieje w innych szkołach! <sup>©</sup> Pod każdą relacją znajdziecie komentarz, co nam się podoba w danej relacji.

Aby docenić relacje wyróżniające się, czyli świetnie przeprowadzone działania według nas, które mogą być przykładem dla innych, stworzyliśmy Aleję Gwiazd "Szkoły Demokracji". Jeśli jakaś relacja będzie opisywała szczególnie dobrze przeprowadzone wyzwanie, pojawi się w tej rubryce na stronie.

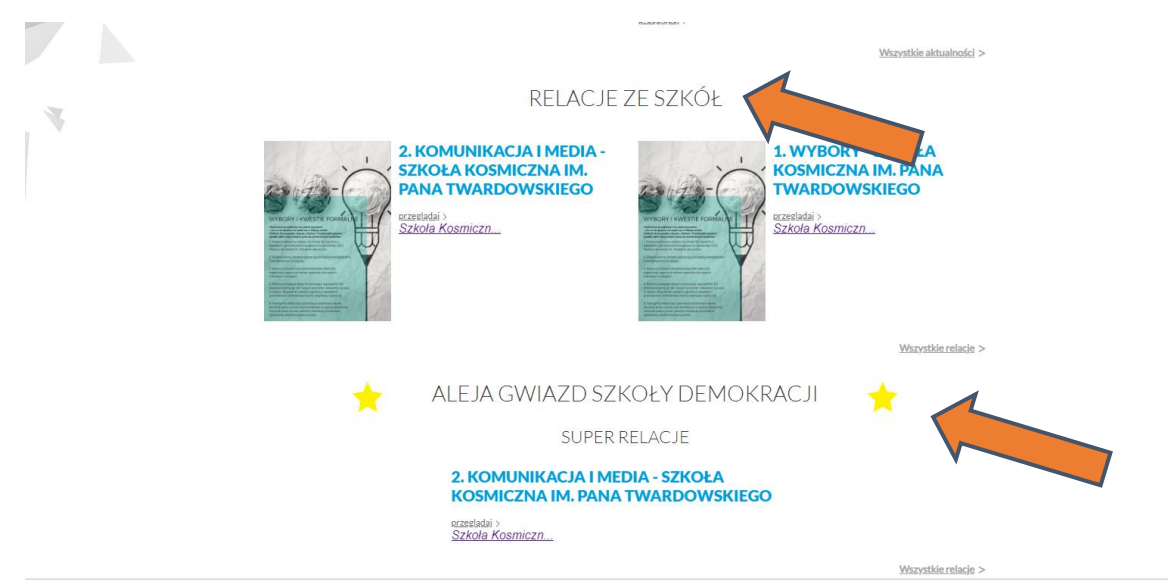

Polecamy czytać relacje z innych szkół, komentować je, inspirować się nimi. 😊

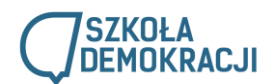